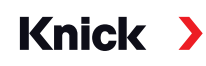

# Analysenmesssystem Protos II 4400(X) / Protos 3400(X)

## Betriebsanleitung

Messmodul Protos CONDI 3400 (X)-051 zur Leitfähigkeitsmessung mit induktiven Sensoren

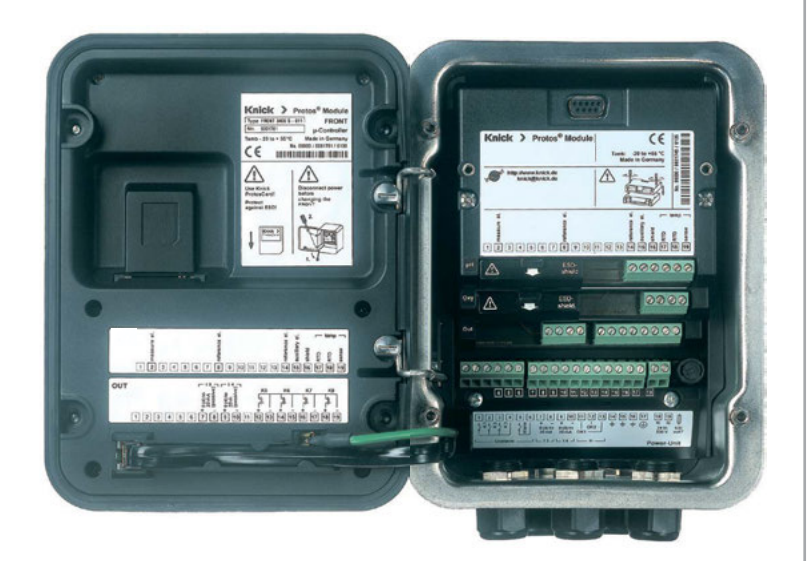

Aktuelle Produktinformation: www.knick.de

#### Rücksendung

Das Produkt bei Bedarf in gereinigtem Zustand und sicher verpackt an die Knick Elektronische Messgeräte GmbH & Co. KG senden.

Bei Kontakt mit Gefahrstoffen das Produkt vor dem Versand dekontaminieren bzw. desinfizieren.

Der Sendung ist immer ein entsprechendes Rücksendeformular beizulegen, um eine mögliche Gefährdung der Servicemitarbeiter zu vermeiden.

Weitere Informationen sind auf www.knick.de verfügbar.

#### Entsorgung

Zur sachgemäßen Entsorgung des Produkts sind die lokalen Vorschriften und Gesetze zu befolgen.

# Inhaltsverzeichnis

Modul Protos CONDI 3400(X)-051

| Rücksendung                                                       | 2          |
|-------------------------------------------------------------------|------------|
| Entsorgung                                                        | 2          |
| Bestimmungsgemäßer Gebrauch                                       | 5          |
| Sicherheitshinweise                                               | 6          |
| Betrieb in explosionsgefährdeten Bereichen: Modul CONDI 3400X-051 | 6          |
| Firmwareversion                                                   | 7          |
| Klemmenschild Modul CONDI 3400-051                                | 8          |
| Modul einsetzen                                                   | 9          |
| Spezialmesskabel vorbereiten                                      | 10         |
| Beschaltungsbeispiele                                             | 11         |
| Kalibrierung / Justierung                                         | 13         |
| Temperaturkompensation                                            | 15         |
| HOLD-Funktion beim Kalibrieren                                    | 16         |
| Automatische Kalibrierung mit Standard-Kalibrierlösung            | 18         |
| Manuelle Vorgabe einer Kalibrierlösung                            | 20         |
| Produktkalibrierung                                               | 22         |
| Dateneingabe vorgemessener Sensoren                               | 24         |
| Nullpunkt-Korrektur                                               | 25         |
| Abgleich Temperaturfühler                                         | 26         |
| Parametrierung                                                    | 27         |
| Parametrierung: Die Bedienebenen                                  | 28         |
| Parametrierung: Funktionen sperren                                | 29         |
| Parametrierung aufrufen                                           | 30         |
| Voreinstellung und Auswahlbereich                                 | 31         |
| TK Messmedium                                                     | 32         |
| Parametrierung. Konzentrationsverläufe                            | 33         |
| Konzentrationstabelle                                             | 37         |
| Calculation Blocks/Verrechnungsblocke                             |            |
| Logbuch                                                           | 41         |
| Liefereinstellung/werkseinstellung setzen                         | 41         |
| Stromausgang parametrioron                                        | 42<br>лл   |
| Stromausgange Kapplinienverlauf                                   | ,44<br>л ⊑ |
| Stromausgange: Ausgangsfilter                                     | 43<br>71   |
|                                                                   |            |

# Inhaltsverzeichnis

Modul Protos CONDI 3400(X)-051

| Wartung                                 |    |
|-----------------------------------------|----|
| Sensormonitor                           | 48 |
| Abgleich Temperaturfühler               | 48 |
| Diagnosefunktionen                      |    |
| Messstellenbeschreibung                 | 49 |
| Logbuch                                 | 49 |
| Gerätebeschreibung                      | 50 |
| Modul FRONT                             | 50 |
| Modul BASE                              | 50 |
| Moduldiagnose                           | 51 |
| Sensormonitor                           | 51 |
| Kalibrier-/Justierprotokoll             | 51 |
| TempOffset-Protokoll                    | 51 |
| Diagnose-Meldungen als Favorit setzen   | 52 |
| Aktuelle Meldungsliste                  | 54 |
| Technische Daten                        | 59 |
| Anhang                                  | 63 |
| Minimale Messspannen bei Stromausgängen | 63 |
| Übersichten                             | 64 |
| Übersicht zur Parametrierung            | 64 |
| Index                                   | 68 |

# Bestimmungsgemäßer Gebrauch

Das Modul ist ein Eingangsmodul zur Leitfähigkeitsmessung mit handelsüblichen analogen induktiven Sensoren.

Das Modul CONDI 3400X-051 ist für Bereiche vorgesehen, die explosionsgefährdet sind und für die Betriebsmittel der Gruppe II, Gerätekategorie 2(1), Gas/Staub erforderlich sind.

# Betrieb in explosionsgefährdeten Bereichen: Modul CONDI 3400X-051

Das Modul ist für den Betrieb in explosionsgefährdeten Bereichen zertifiziert. Bei der Installation in explosionsgefährdeten Bereichen sind die Angaben des Anhangs zu den Zertifikaten und ggf. die mitgeltenden Control-Drawings zu beachten.

Die am Errichtungsort geltenden Bestimmungen und Normen für die Errichtung von elektrischen Anlagen in explosionsgefährdeten Bereichen sind zu beachten. Zur Orientierung siehe IEC 60079-14, EU-Richtlinien 2014/34/EU und 1999/92/EG (ATEX), NFPA 70 (NEC), ANSI/ISA-RP12.06.01.

A WARNUNG! Mögliche Beeinträchtigung des Explosionsschutzes.

- Module, die bereits in Betrieb waren, dürfen ohne vorherige fachgerechte Stückprüfung nicht in einer anderen Zündschutzart eingesetzt werden.
- Vor Inbetriebnahme des Produkts ist durch den Betreiber der Nachweis über die Zulässigkeit der Zusammenschaltung mit anderen Betriebsmitteln (einschließlich Kabel und Leitungen) zu führen.
- Ein Zusammenschalten von Ex- und Nicht-Ex-Komponenten (Gemischtbestückung) ist nicht zulässig.
- Im Ex-Bereich darf zum Schutz gegen elektrostatische Aufladung nur mit einem feuchten Tuch gereinigt werden.

#### Instandhaltung

Protos-Module können durch den Anwender nicht instandgesetzt werden. Für Anfragen zur Instandsetzung von Modulen steht die Knick Elektronische Messgeräte GmbH & Co. KG unter www.knick.de zur Verfügung.

## Modulfirmware CONDI 3400(X)-051: Firmwareversion 2.x

| Modul-Kompatibilität                              | CONDI 3400-051 | CONDI 3400X-051 |
|---------------------------------------------------|----------------|-----------------|
| Protos 3400 ab FRONT-Firmwareversion 3.0          | x              |                 |
| Protos 3400X ab FRONT-Firmwareversion 4.0         |                | х               |
| Protos II 4400 ab FRONT-Firmwareversion 01.00.00  | x              |                 |
| Protos II 4400X ab FRONT-Firmwareversion 01.01.00 |                | х               |

Weitere Informationen zur Firmware-Versionshistorie sind auf www.knick.de verfügbar.

# Aktuelle Gerätefirmware / Modulfirmware abfragen

Wenn sich das Gerät im Messmodus befindet:

Drücken der Taste **menu**, Wechsel zum Diagnosemenü: Gerätebeschreibung

| Menü | Display                                                                                                    | Gerätebeschreibung                                                                                                    |
|------|----------------------------------------------------------------------------------------------------|----------------------------------------------------------------------------------------------------|
|      | Gerätebeschreibung<br>Modul FRONT 4400-011<br>Bedienfront Protos<br>Hardware: 1, Firmware: 01.01.00<br>Seriennummer: 08150815<br>Modul FRONT BASE II II              | Hardware & Firmwareversion Gerät<br>Informationen über alle ange-<br>schlossenen Module: Modultyp und<br>Funktion, Seriennummer, Hardware-<br>und Firmwareversion und Optionen<br>- des Gerätes.<br>Die Auswahl der Module FRONT, BASE,<br>Steckplatz 1 bis 3 erfolgt mit Hilfe der<br>Pfeiltasten. |
|      | Gerätebeschreibung<br>Modul CONDI 3400-051<br>Fingang für Condl-Sensoren und Temp.<br>Hardware: 1, Firmware: 02.00<br>Seriennummer: 471101327<br>Modul FRONT BASE II | <b>Modulfirmware abfragen</b><br>Modul CONDI 3400-051,<br>Hardware- und Firmwareversion,<br>Seriennummer – hier bestückt auf<br>Steckplatz 3.                                                                                                    |

| Knick > Pro                                                                                                    | otos <sup>®</sup> Module<br>CONDI<br>inductive<br>Conductivity / °C | Tamb: -20 to +55 °C<br>Made in Germany |               |
|----------------------------------------------------------------------------------------------------|---------------------------------------------------------------------|----------------------------------------|---------------|
| IN WWW.KINCK.de                                                                                                    |                                                                     |                                        | 59802/0000000 |
| Contractive hit receive hit receive hit re | 60<br>70<br>8<br>7<br>7<br>8<br>9<br>10<br>11                       |                                        | temp —        |

## Klemmenschild-Aufkleber

An der Innentür können die Klemmenschild-Aufkleber der tiefer liegenden Module angebracht werden. Das erleichtert Wartung und Service.

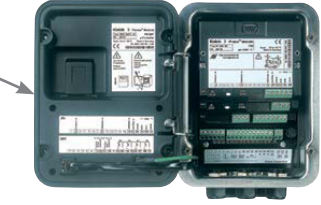

# **WORSICHT!** Elektrostatische Entladung (ESD).

Die Signaleingänge der Module sind empfindlich gegen elektrostatische Entladung.

Treffen Sie ESD-Schutzmaßnahmen, bevor Sie das Modul einsetzen und die Eingänge beschalten.

**ACHTUNG!** Leitungsadern mit geeignetem Werkzeug abisolieren, um Beschädigungen zu vermeiden.

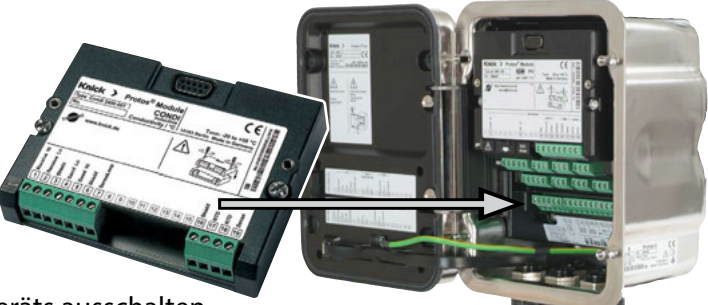

- 1) Hilfsenergie des Geräts ausschalten.
- 2) Gerät öffnen (4 Schrauben auf der Frontseite lösen).
- 3) Modul auf Steckplatz (D-SUB-Stecker) stecken, siehe Abbildung.
- 4) Befestigungsschrauben des Moduls festziehen.
- 5) Sensor und ggf. separaten Temperaturfühler anschließen, s. "Beschaltungsbeispiele".
- 6) Prüfen, ob alle Anschlüsse ordnungsgemäß beschaltet wurden.
- 7) Gerät schließen, Schrauben auf der Frontseite festziehen.
- 8) Hilfsenergie einschalten.

**A VORSICHT!** Möglicher Verlust des angegebenen Dichtheitsgrads. Kabelverschraubungen und Gehäuse korrekt installieren und verschrauben. Zulässige Kabeldurchmesser und Anziehdrehmomente beachten

(s. technische Daten des Grundgeräts).

Setzen Sie ggf. geeignete Blindstopfen oder Dichteinsätze ein.

# Anschluss der Sensoren SE 655 / SE 656

Spezialmesskabel vorbereiten

# Vorbereitung Schirmanschluss

Vorkonfektioniertes Spezialmesskabel Sensor SE 655 / SE 656

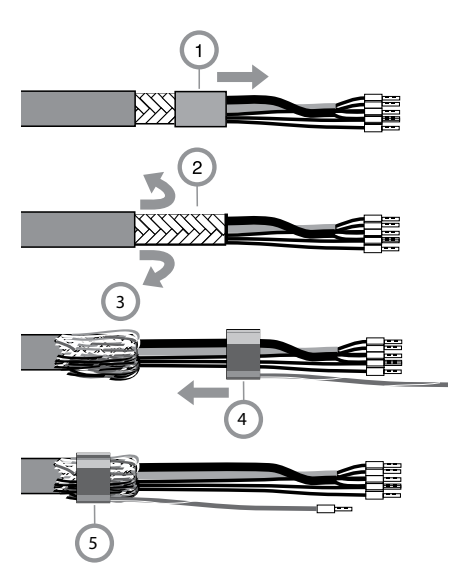

- Das Spezialmesskabel durch die Kabeldurchführung in den Anschlussraum führen.
- Den bereits abgetrennten Teil der Kabelisolierung (1) entfernen
- Abschirmgeflecht (2) nach außen über die Kabelisolierung stülpen (3).
- Anschließend Quetschring (4) über das Abschirmgeflecht führen und mit einer Zange zusammenziehen (5).

## Das vorbereitete Spezialmesskabel:

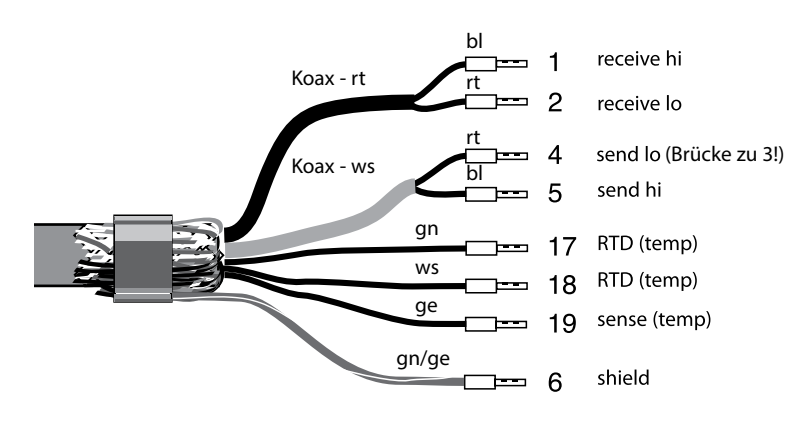

# Beschaltungsbeispiele

## Sensor SE 655 / SE 656

Anschluss des vorkonfektionierten Kabels

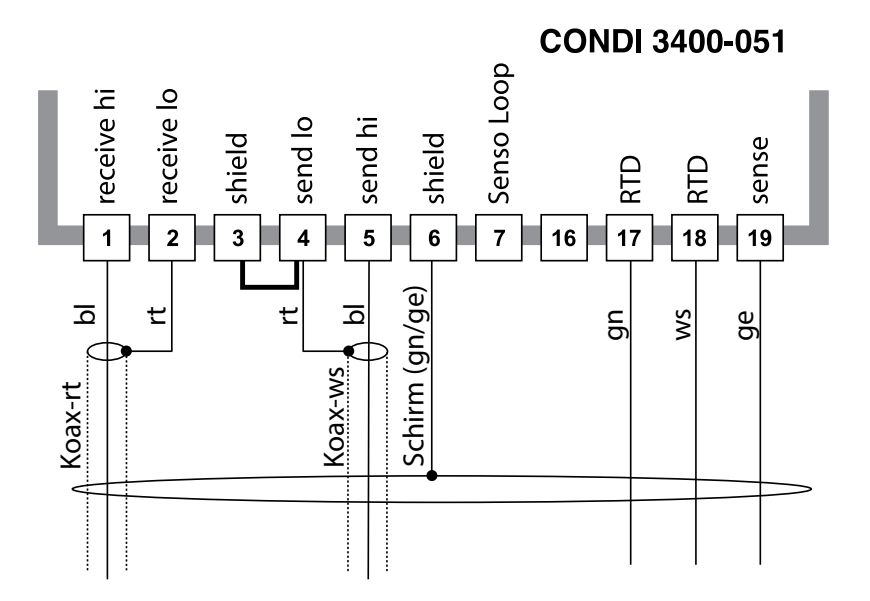

## Hinweise:

- Die Schirmader (gn/ge) muss über einen Quetschring mit dem Abschirmgeflecht des Spezial-Messkabels verbunden werden (siehe "Vorbereitung Schirmanschluss").
- Vormontierte Brücke zwischen Klemme 18 und 19 entfernen!

# Beschaltungsbeispiele

#### Sensor SE 660

Anschluss des vorkonfektionierten Kabels

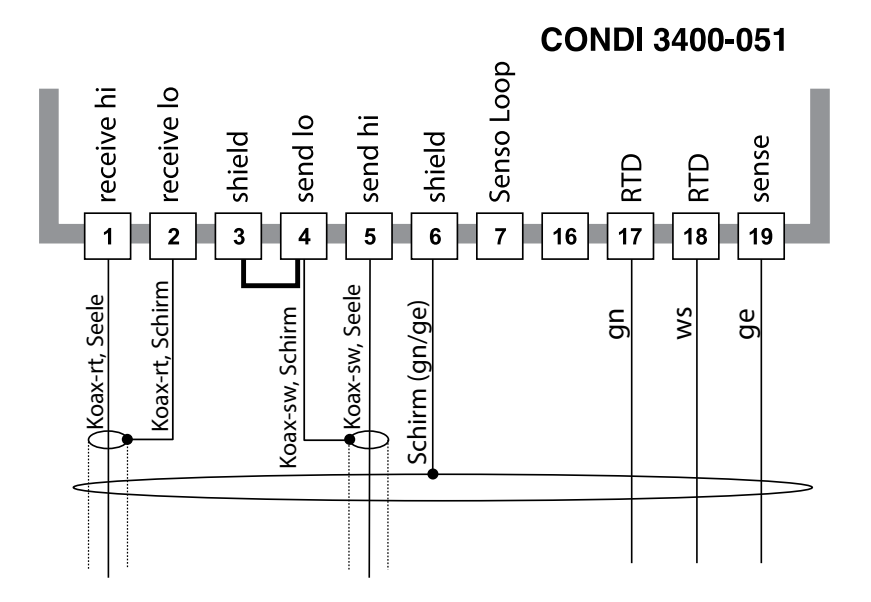

#### Hinweise:

- Die braune Ader wird nicht angeschlossen.
- Vormontierte Brücke zwischen Klemme 18 und 19 entfernen!

# Kalibrierung / Justierung

**Hinweis:** Funktionskontrolle (HOLD) aktiv für das jeweils kalibrierte Modul Stromausgänge und Schaltkontakte verhalten sich wie parametriert

- Kalibrierung: Feststellung der Abweichung ohne Verstellung
- Justierung: Feststellung der Abweichung mit Verstellung

# ACHTUNG!

Ohne Kalibrierung liefert jedes Leitfähigkeits-Messgerät einen ungenauen oder falschen Messwert! Mechanische Toleranzen des Sensors sowie magnetisches Übersprechen zwischen Sende- und Empfangsspulen führen zu Messungenauigkeiten. Um die Messgenauigkeit zu erhöhen, ist es sinnvoll, eine Justierung durchzuführen. Zusätzlich entstehen Messfehler bei beengtem Einbau des Sensors (Gefäßwandung < 4x Sensordurchmesser), die z. B. durch eine Produktkalibrierung ausgeglichen werden können. Bei Messung von kleinen Leitfähigkeiten ist eine Nullpunktkorrektur ratsam.

# Nach Tausch des Sensors ist eine Justierung unbedingt erforderlich!

## Vorgehensweise

Jeder Leitfähigkeitssensor besitzt einen individuellen Zellfaktor. Je nach Konstruktion der Sensoren kann der Zellfaktor in einem weiten Bereich variieren. Da der Leitfähigkeitswert aus dem gemessenen Leitwert und dem Zellfaktor errechnet wird, muss der Zellfaktor dem Messsystem bekannt sein. Bei der Kalibrierung oder Sensoranpassung wird entweder der bekannte (aufgedruckte) Zellfaktor des verwendeten Leitfähigkeitssensors in das Messsystem eingegeben oder dieser automatisch durch Messung einer Kalibrierlösung mit bekannter Leitfähigkeit ermittelt. Die Daten werden in einem Kalibrierprotokoll festgehalten. Durch "Justieren" können die ermittelten Kalibrierdaten zur Korrektur verwendet werden.

- Nur frische Kalibrierlösungen verwenden!
- Die verwendete Kalibrierlösung muss parametriert sein.
- Die Genauigkeit der Kalibrierung hängt entscheidend von der genauen Erfassung der Kalibrierlösungs-Temperatur ab. Anhand der gemessenen oder eingegebenen Temperatur ermittelt das Messmodul den Sollwert der Kalibrierlösung aus einer gespeicherten Tabelle.
- Einstellzeit des Temperaturfühlers beachten!
- Zur genauen Bestimmung des Zellfaktors vor der Kalibrierung den Temperaturausgleich von Temperaturfühler und Kalibrierlösung abwarten.

#### Justierung

ist die Übernahme des während einer Kalibrierung ermittelten Zellfaktors. Dieser wird im Kalibrierprotokoll eingetragen. (Funktion Cal-Protokoll, im Diagnosemenü für das Modul CONDI 3400(X)-051 abrufbar. Der Wert ist bei der Berechnung der Messgrößen erst dann wirksam, wenn die Kalibrierung mit einer Justierung abgeschlossen wird.

Durch die Vergabe von Passcodes kann sichergestellt werden, dass eine Justierung nur durch berechtigte Personen (Spezialist) erfolgen kann. Der Operator kann vor Ort die aktuellen Sensordaten durch eine Kalibrierung prüfen und den Spezialisten bei Abweichungen benachrichtigen. Zur Vergabe von Zugriffsrechten (Passcodes) und lückenloser Aufzeichnung "Audit Trail" kann die Zusatzfunktion SW3400-107<sup>1)</sup> eingesetzt werden (Datenaufzeichnung und Sicherung nach FDA 21 CFR Part 11).

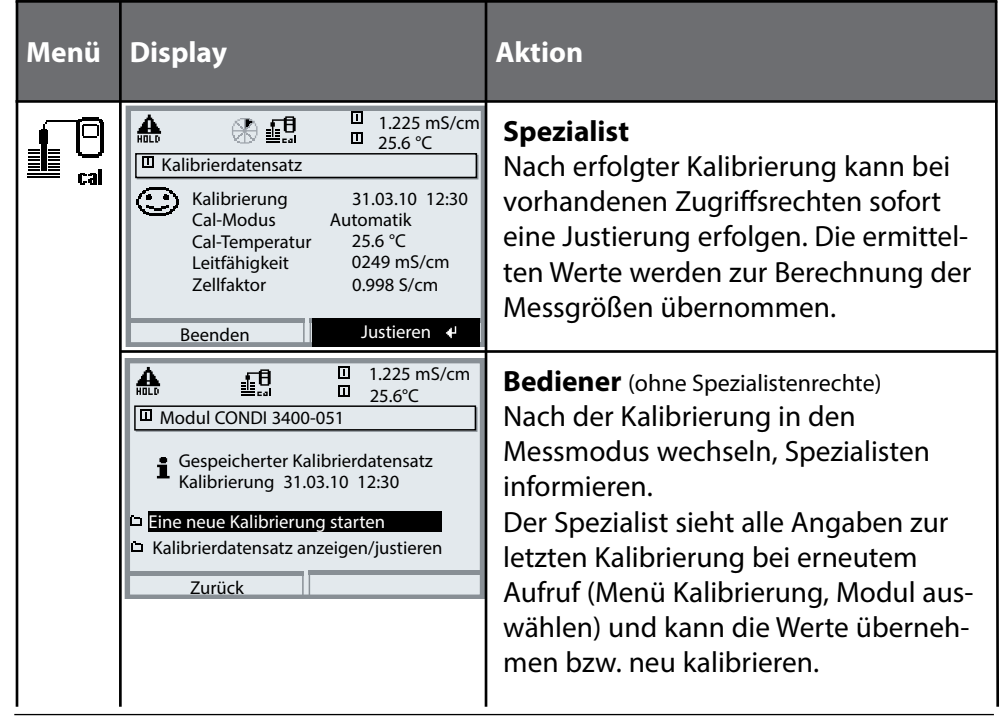

Hinweis: Die Darstellung kann je nach Geräteversion variieren

Temperaturkompensation

## Temperaturkompensation während der Kalibrierung

Der Leitfähigkeits-Wert der Kalibrierlösung ist temperaturabhängig. Bei der Kalibrierung muss daher die Temperatur der Kalibrierlösung bekannt sein, um den tatsächlichen Wert aus der Leitfähigkeitstabelle entnehmen zu können. In der Parametrierung wird festgelegt, ob die Cal-Temperatur automatisch gemessen wird oder manuell eingegeben werden muss.

# Automatische Temperaturkompensation

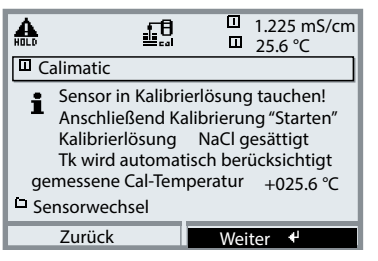

Bei der automatischen Erfassung der Cal-Temperatur misst das Messmodul die Temperatur der Kalibrierlösung mit einem Temperaturfühler (Pt 100/Pt 1000 / NTC 30 kΩ / NTC 100 kΩ). Wenn mit automatischer Temperaturkompensation bei der Kalibrierung gearbeitet werden soll, muss ein Temperaturfühler in der Kalibrierlösung sein, der

mit dem Temperatureingang am Protos verbunden ist! Wenn "Cal-Temperatur auto" parametriert ist, erscheint "gemessene Cal-Temperatur" im Menü.

# **HOLD-Funktion beim Kalibrieren**

Verhalten der Signal- und Schaltausgänge beim Kalibrieren

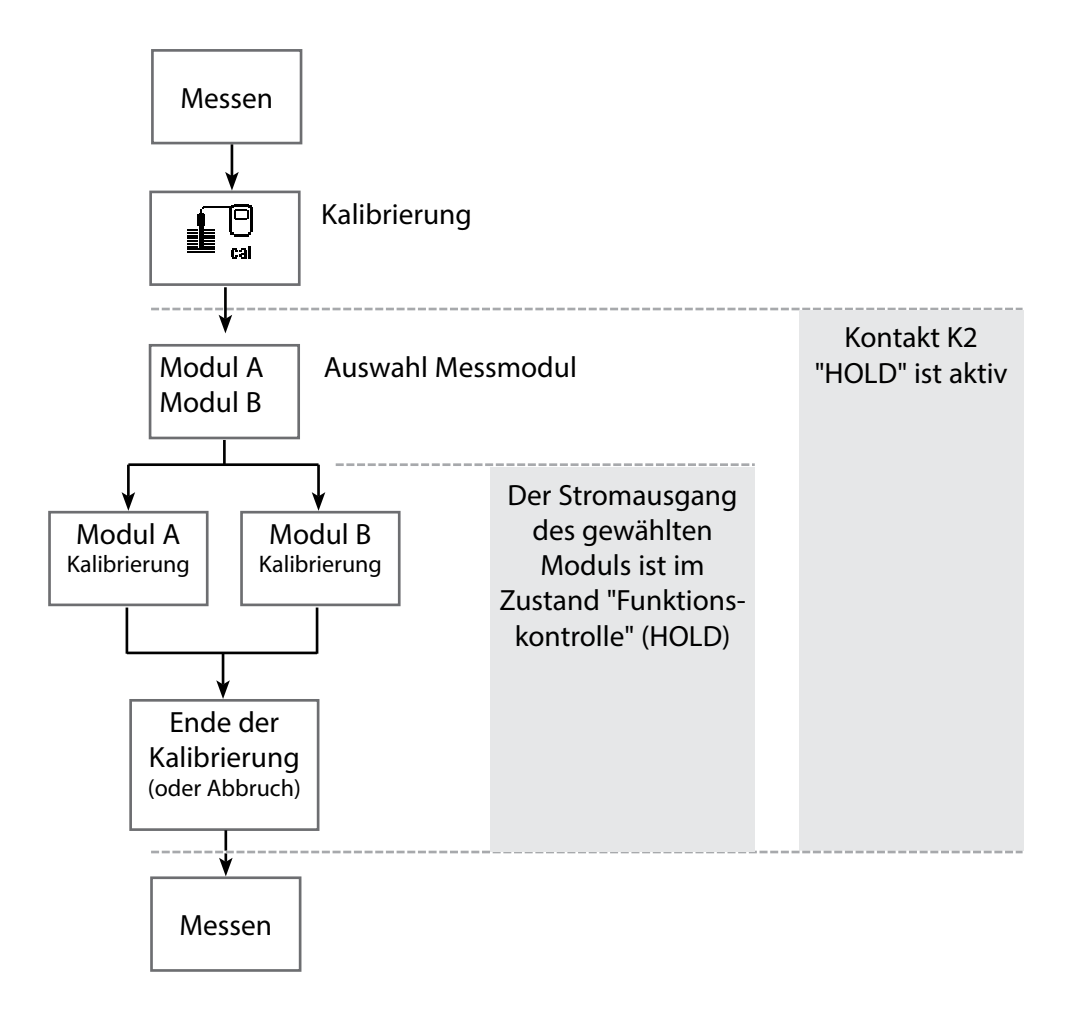

| Menü | Display                                                                                                    | Aktion                                                                                                    |
|------|----------------------------------------------------------------------------------------------------|----------------------------------------------------------------------------------------------------|
|      | Auswahl: (enter)                                                                                                    | Kalibrierung aufrufen<br>Taste menu: Menüauswahl.<br>Kalibrierung mit Pfeiltasten wählen,<br>mit enter bestätigen, Passcode 1147<br>(Der Passcode kann vom Spezialisten<br>geändert werden).                                                                    |
|      | Image: Contract of the second state of the second state | Kalibrierung:<br>"Modul CONDI" auswählen                                                                                                    |
|      | Zurück     Info       Image: State State S                  | Kalibrierablauf wählen:<br>• Automatik mit Standard-Kalibrierlösung<br>• Manuelle Vorgabe einer Kalibrierlösung<br>• Produktkalibrierung<br>• Dateneingabe - Sensor vorgemessen<br>• Nullpunkt-Korrektur<br>• Abgleich Temperaturfühler (mit Protos II 4400(X)) |
|      | Zurück                                                                                                    | Bei Aufruf der Kalibrierung wird der<br>zuletzt durchgeführte Kalibrierablauf<br>automatisch vorgeschlagen.<br>Wenn nicht kalibriert werden soll,<br>mit dem linken Softkey "zurück".                                                                           |
|      |                                                                                                    | Für das Modul gilt während der<br>Kalibrierung der Betriebszustand<br>Funktionskontrolle (HOLD),<br>dem Modul zugeordnete<br>Stromausgänge und Schaltkontakte<br>verhalten sich entsprechend der<br>Parametrierung (Modul BASE).                                |

# Kalibrierung/Justierung

# Automatische Kalibrierung mit Standard-Kalibrierlösung

# Automatik mit Standard-Kalibrierlösung

Bei der automatischen Kalibrierung wird der Leitfähigkeitssensor in eine Standard-Kalibrierlösung getaucht (NaCl oder KCl, wird in der Parametrierung festgelegt). Protos berechnet anhand des gemessenen Leitwertes und der gemessenen Temperatur automatisch den Zellfaktor.

Die Temperaturabhängigkeit der Kalibrierlösung wird berücksichtigt.

# Für das Modul gilt während der Kalibrierung der Betriebszustand Funktionskontrolle (HOLD),

dem Modul zugeordnete Stromausgänge und Schaltkontakte verhalten sich entsprechend der Parametrierung (Modul BASE).

## ACHTUNG!

- Nur frische Kalibrierlösungen verwenden!
- Die verwendete Kalibrierlösung muss parametriert sein.
- Die Genauigkeit der Kalibrierung hängt entscheidend von der genauen Erfassung der Kalibrierlösungs-Temperatur ab. Anhand der gemessenen oder eingegebenen Temperatur ermittelt Protos den Sollwert der Kalibrierlösung aus einer gespeicherten Tabelle.
- Einstellzeit des Temperaturfühlers beachten!
- Zur genauen Bestimmung des Zellfaktors vor der Kalibrierung den Temperaturausgleich von Temperaturfühler und Kalibrierlösung abwarten.

## Bei der Kalibrierung beachten:

- Falls der gemessene Leitwert oder die gemessene Temperatur stark schwanken, wird der Kalibriervorgang nach 2 min. abgebrochen.
- Wenn eine Fehlermeldung erscheint, Kalibrierung wiederholen

#### Justierung: bei Kalibrierung ermittelte Werte übernehmen

• Wenn die bei der Kalibrierung ermittelten Werte korrekt sind, muss das Gerät damit justiert werden.

| Menü | Display                                                                                                    | Aktion                                                                                                    |
|------|----------------------------------------------------------------------------------------------------|----------------------------------------------------------------------------------------------------|
|      | IIIIIIIIIIIIIIIIIIIIIIIIIIIIIIIII                                                                                                    | Auswahl der Kalibrierung<br>"Modul CONDI" auswählen<br>Kalibrierfunktion "Automatik mit<br>Standard-Kalibrierlösung" wählen,<br>mit <b>enter</b> bestätigen.<br>Anzeige der parametrierten<br>Kalibrierlösung.<br>Eingabe der Prozesstemperatur, falls<br>manuelle Temperatureinstellung<br>parametriert wurde.<br>Sensor in Kalibrierlösung tauchen.<br>Kalibrierung mit Softkey bzw. <b>enter</b><br>starten. |
|      | Image: Constraint of the second system       Image: Constraint of the second system       Image: Constraint of the second system         Image: Constraint of the second system       Image: Constraint of the second system       Image: Constraint of the second system         Image: Constraint of the second system       Image: Constraint of the second system       Image: Constraint of the second system         Image: Constraint of the second system       Image: Constraint of the second system       Image: Constraint of the second system         Image: Constraint of the second system       Image: Constraint of the second system       Image: Constraint of the second system         Image: Constraint of the second system       Image: Constraint of the second system       Image: Constraint of the second system         Image: Constraint of the second system       Image: Constraint of the second system       Image: Constraint of the second system         Image: Constraint of the second system       Image: Constraint of the second system       Image: Constraint of the second system         Image: Constraint of the second system       Image: Constraint of the second system       Image: Constraint of the second system         Image: Constraint of the second system       Image: Constraint of the second system       Image: Constraint of the second system         Image: Constraint of the second system       Image: Constraint of the second system       Image: Constraint of the second system         Image: Constraint of the | <ul> <li>Die Kalibrierung wird durchgeführt.</li> <li>Angezeigt werden: <ul> <li>Kalibriertemperatur</li> <li>Tabellenwert der Lösung<br/>(Leitfähigkeit in Abhängigkeit von<br/>der Prozesstemperatur)</li> <li>Einstellzeit</li> <li>Sensor abspülen und wieder in den<br/>Prozess einbringen, Beenden der<br/>Kalibrierung mit Softkey bzw. enter</li> </ul> </li> </ul>                                     |
|      | ▲       ▲       ■       1.225 mS/cm         ■       L325 mS/cm       25.6 °C         ■       Kalibrierdatensatz       31.03.10 11:37         Cal-Modus       Automatik         Zellfaktor       0.988 S/cm         Nullpunkt       +000.0 µS/cm         Beenden       Justieren                                                                                                    | Justierung<br>Mit dem Softkey "Justieren" werden<br>die während der Kalibrierung ermit-<br>telten Werte für die Berechnung der<br>Messgrößen übernommen.                                                                                                    |

# Manuelle Vorgabe einer Kalibrierlösung

# Manuelle Vorgabe einer Kalibrierlösung

Bei der Kalibrierung mit manueller Eingabe des Leitfähigkeitswertes der Kalibrierlösung wird der Sensor in eine Kalibrierlösung getaucht. Protos ermittelt ein Wertepaar Leitfähigkeit/Kalibriertemperatur. Anschließend ist der temperaturrichtige Leitfähigkeitswert der Kalibrierlösung einzugeben. Lesen Sie dazu aus der TK-Tabelle der Kalibrierlösung den Leitfähigkeitswert ab, der zur angezeigten Temperatur gehört. Zwischenwerte der Temperatur müssen interpoliert werden. Protos berechnet automatisch den Zellfaktor.

# Für das Modul gilt während der Kalibrierung der Betriebszustand Funktionskontrolle (HOLD),

dem Modul zugeordnete Stromausgänge und Schaltkontakte verhalten sich entsprechend der Parametrierung (Modul BASE).

# ACHTUNG!

- Nur frische Kalibrierlösungen verwenden!
- Die verwendete Kalibrierlösung muss parametriert sein.
- Die Genauigkeit der Kalibrierung hängt entscheidend von der genauen Erfassung der Kalibrierlösungs-Temperatur ab. Anhand der gemessenen oder eingegebenen Temperatur ermittelt Protos den Sollwert der Kalibrierlösung aus einer gespeicherten Tabelle.
- Einstellzeit des Temperaturfühlers beachten!
- Zur genauen Bestimmung des Zellfaktors vor der Kalibrierung den Temperaturausgleich von Temperaturfühler und Kalibrierlösung abwarten.

# Bei der Kalibrierung beachten:

- Falls der gemessene Leitwert oder die gemessene Temperatur stark schwanken, wird der Kalibriervorgang nach ca. 2 min. abgebrochen.
- Wenn eine Fehlermeldung erscheint, Kalibrierung wiederholen.

## Justierung: bei Kalibrierung ermittelte Werte übernehmen

• Wenn die bei der Kalibrierung ermittelten Werte korrekt sind, muss das Gerät damit justiert werden

| Menü                                                                                                    | Display                                                                                                    | Aktion                                                                                                    |
|----------------------------------------------------------------------------------------------------|----------------------------------------------------------------------------------------------------|----------------------------------------------------------------------------------------------------|
|                                                                                                    | In the second second seco | Auswahl der Kalibrierung<br>Modul CONDI auswählen<br>~Kalibrierablauf "Manuelle Vorgabe<br>einer Kalibrierlösung" wählen,<br>mit <b>enter</b> bestätigen. |
| Image: Sensor in Kalibrierlösung tauchen!       anschließend Kalibrierung 'Starten'       gemessene Cal-Temperatur +24.9°C         Image: Sensor wechsel       Sensor wechsel       Starten          Image: Sensor wechsel       Image: Starten        Sensor wechsel         Image: Sensor wechsel       Image: Starten        Sensor wechsel         Image: Sensor wechsel       Image: Starten        Sensor wechsel         Image: Sensor wechsel       Image: Starten        Sensor wechsel         Image: Sensor wechsel       Image: Starten        Sensor          Image: Sensor wechsel       Image: Starten        Sensor          Image: Sensor wechsel       Image: Starten        Sensor          Image: Sensor wechsel       Image: Starten        Sensor          Image: Sensor wechsel       Image: Sensor        Sensor          Image: Sensor wechsel       Image: Sensor        Sensor          Image: Sensor        Image: Sensor        Sensor          Image: Sensor        Image: Sensor        Sensor        Sensor          Image: Sensor        Image: Sensor        Sensor        Sensor        Sensor          Image: Sensor        Image: Sensor        Sensor        Sender        Sender          Image: Sensor        Image: Sensor        Image: Sensor | Eingabe der Prozesstemperatur, falls<br>manuelle Temperatureinstellung<br>parametriert wurde.<br>Sensor in Kalibrierlösung einbringen.<br>Starten der Kalibrierung mit Softkey<br>bzw. <b>enter</b> .                                                                                                    |                                                                                                    |
|                                                                                                    | Die Kalibrierung wird durchgeführt.<br>Angezeigt werden:<br>• Kalibriertemperatur<br>• Einstellzeit                                                                                                    |                                                                                                    |
|                                                                                                    | Image: Second second secon                            | Eingabe der Leitfähigkeit.<br>Beenden der Kalibrierung<br>mit Softkey "Beenden"                                                                           |
|                                                                                                    | Image: Weight of the second second seco                             | Justierung<br>Mit dem Softkey "Justieren" werden<br>die während der Kalibrierung ermit-<br>telten Werte für die Berechnung der<br>Messgrößen übernommen.  |

Produktkalibrierung

## Produktkalibrierung

Wenn ein Ausbau des Sensors z. B. aus Sterilitätsgründen nicht möglich ist (bei biotechnischen Prozessen), kann die Zellkonstante des Sensors durch "Probennahme" ermittelt werden.

Dazu wird der aktuelle Messwert (Leitfähigkeit oder Konzentration<sup>1)</sup>) des Prozesses vom Protos gespeichert.

Direkt danach entnehmen Sie dem Prozess eine Probe. Der Wert dieser Probe wird möglichst bei Prozessbedingungen (gleiche Temperatur!) ausgemessen. Der ermittelte Wert wird in das Messsystem eingegeben. Aus der Abweichung zwischen Prozessmesswert und Probenwert errechnet Protos die Zellkonstante des Leitfähigkeitssensors.

# Für das Modul gilt während der Kalibrierung der Betriebszustand

**Funktionskontrolle (HOLD),** dem Modul zugeordnete Stromausgänge und Schaltkontakte verhalten sich entsprechend der Parametrierung (Modul BASE).

# Produktkalibrierung ohne TK-Verrechnung (bei Leitfähigkeit)

Dem Prozess wird eine Probe entnommen. Der Probenmesswert wird im Labor bei der Temperatur ermittelt, bei der die Probe entnommen wurde ("Probentemperatur", s. Display). Hierzu kann es erforderlich sein, die Probe im Labor entsprechend zu thermostatisieren. Die Temperaturkompensation der Vergleichsmessgeräte muss abgeschaltet sein (TK = 0 %/K).

# Produktkalibrierung mit TK-Verrechnung T<sub>Bez</sub> = 25 °C/77°F (bei Leitfähigkeit)

Dem Prozess wird eine Probe entnommen. Bei der Messung im Labor (TK linear) müssen sowohl im Vergleichsmessgerät als auch im Protos die gleichen Werte für Bezugstemperatur und Temperaturkoeffizient parametriert sein. Außerdem sollte die Messtemperatur möglichst mit der Probentemperatur (s. Display) übereinstimmen. Dazu sollte die Probe in einem Isoliergefäß (Dewar) transportiert werden.

# ACHTUNG!

Produktkalibrierung ist nur möglich, wenn das Prozessmedium stabil ist (keine chemischen Reaktionen, die die Leitfähigkeit verändern). Bei höheren Temperaturen können auch Verfälschungen durch Verdunstung auftreten.

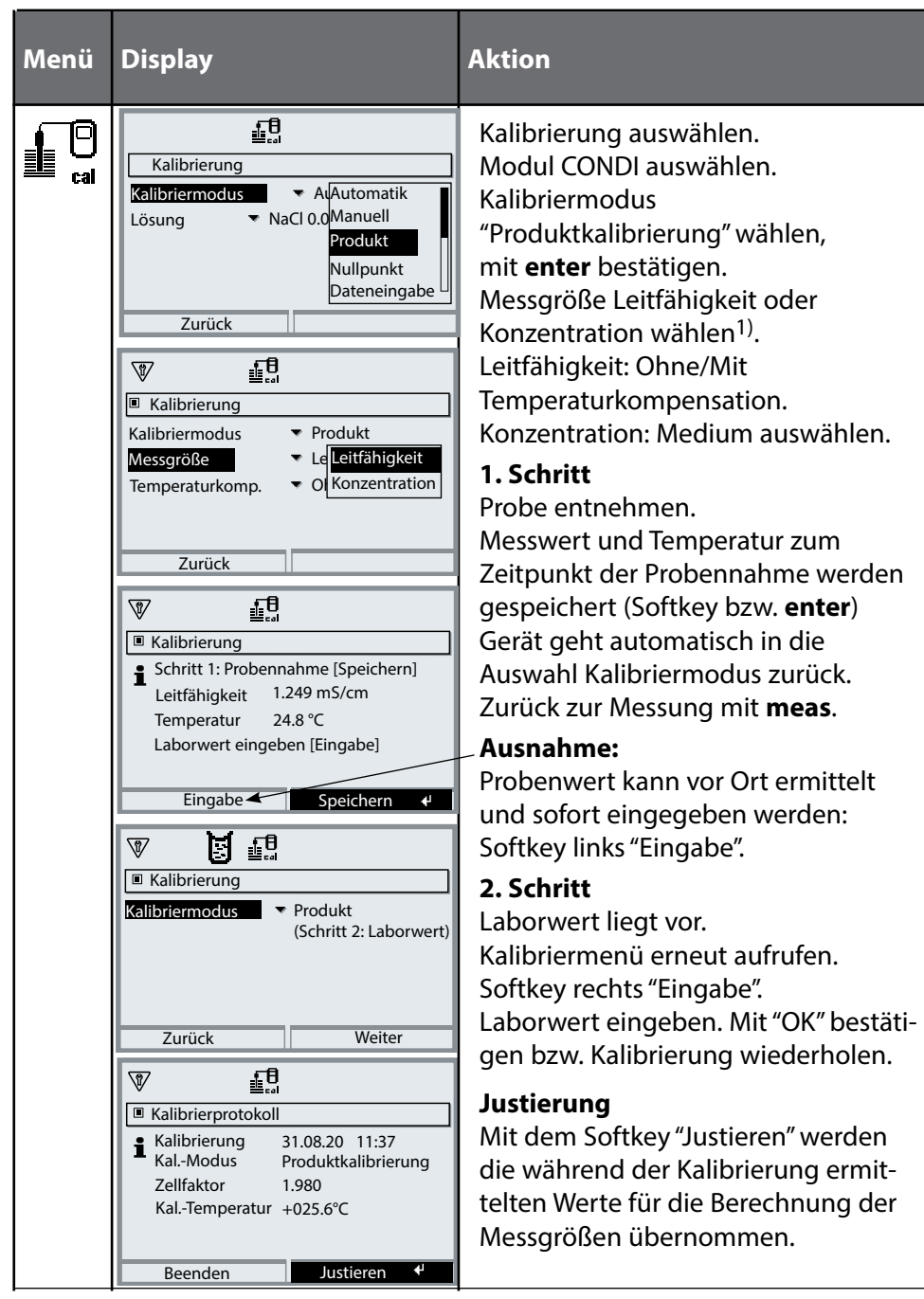

# Kalibrierung/Justierung

#### Dateneingabe vorgemessener Sensoren

#### Dateneingabe vorgemessener Sensoren

Eingabe Zellfaktor und Nullpunkt eines Sensors, bezogen auf 25 °C, 1013 mbar.

**Für das Modul gilt während der Kalibrierung der Betriebszustand Funktionskontrolle (HOLD),** dem Modul zugeordnete Stromausgänge und Schaltkontakte verhalten sich entsprechend der Parametrierung (Modul BASE).

| Menü | Display                                                                                                    | Aktion                                                                                                    |
|------|----------------------------------------------------------------------------------------------------|----------------------------------------------------------------------------------------------------|
|      | Image: Second system       Image: Second system         Image: Second system       Image: Second system         Image: Secon                                                                                                    | Modulauswahl: CONDI<br>Ausgangsstrom (1 und 2),<br>Grenzwertkontakte und Reglerstell-<br>größe sind während der Kalibrierung<br>im Betriebszustand Funktionskontrolle<br>(HOLD). Bestätigen mit <b>enter</b>                                                                                                    |
|      | Image: Second Second Seco | Auswahl Kalibrierablauf<br>"Dateneingabe"<br>Bestätigen mit <b>enter</b>                                                                                                    |
|      | Lot I and a second second secon  | Eingabe des Zellfaktors eines vorge-<br>messenen Sensors. Mit "OK" bestäti-<br>gen bzw. Kalibrierung wiederholen.<br>Falls "Konzentration" eingeschaltet ist,<br>kann durch Verändern des Zellfaktors<br>eine Konzentrationskalibrierung<br>durchgeführt werden – <b>ACHTUNG!</b><br>Der Zellfaktor wird sofort im Speicher<br>geändert, auch beim Abbruch der<br>Kalibrierung mit <b>meas</b> . |

# Kalibrierung/Justierung

Nullpunkt-Korrektur

## Nullpunkt-Korrektur

Abgleich des Nullpunktes / Automatische Ermittlung des Nullpunktes an Luft

Jeder induktive Leitfähigkeitssensor hat einen individuellen Nullpunkt. Für Messungen in niedrigen Leitfähigkeitsbereichen kann die Messgenauigkeit durch einen Abgleich des Nullpunktes erhöht werden.

Für das Modul gilt während der Kalibrierung der Betriebszustand Funktionskontrolle (HOLD), dem Modul zugeordnete Stromausgänge und Schaltkontakte verhalten sich entsprechend der Parametrierung (Modul BASE).

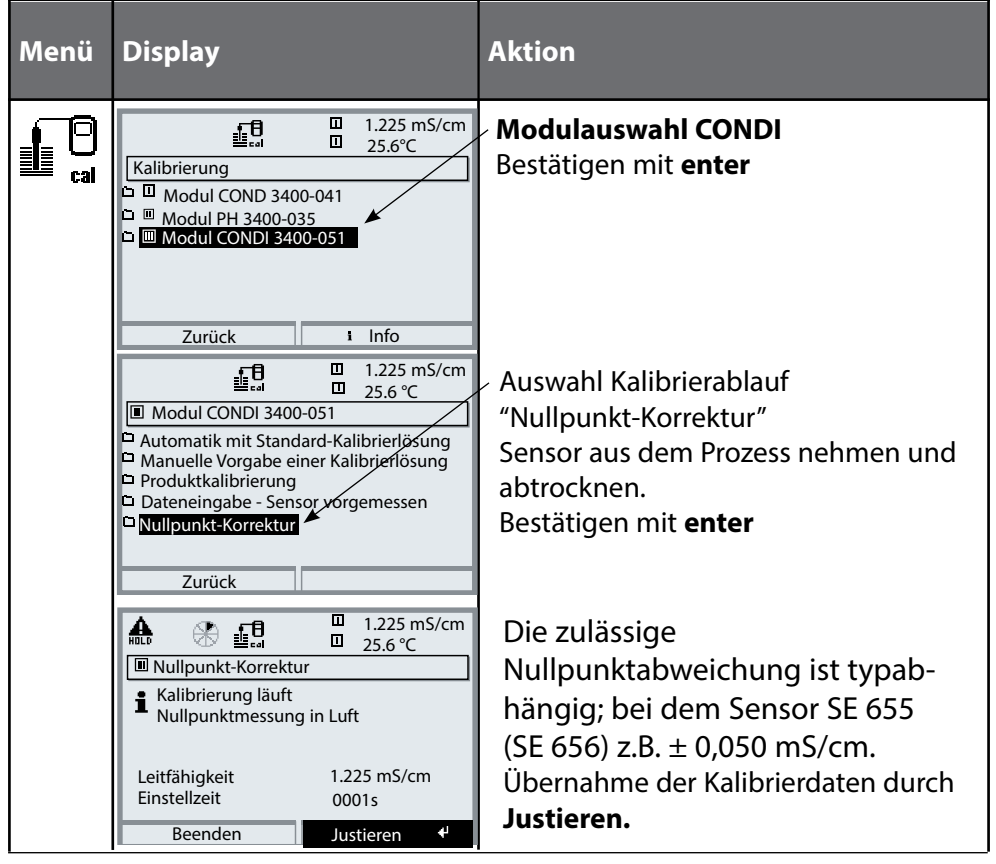

Abgleich Temperaturfühler

Hinweis: Mit Protos II 4400(X) im Menü Kalibrierung, Mit Protos 3400(X) im Menü Wartung.

# Abgleich Temperaturfühler

Diese Funktion dient dazu, die individuelle Toleranz des Temperaturfühlers und den Einfluss der Zuleitungswiderstände abzugleichen, um die Genauigkeit der Temperaturmessung zu erhöhen. Der Abgleich darf nur erfolgen, wenn eine genaue Messung der Prozesstemperatur mit einem kalibrierten Vergleichsthermometer erfolgt! Der Messfehler des Vergleichsthermometers sollte unter 0,1 °C liegen. Ein Abgleich ohne genaue Messung kann den angezeigten Messwert stark verfälschen!

Mit Protos II 4400(X) können die Daten der aktuellen Justierung und der Temperatur-Offset im Diagnosemenü abgerufen werden, s. S. 51.

# A VORSICHT! Durch eine fehlerhafte Parametrierung oder Justierung kann es zu fehlerhaften Ausgaben kommen.

Protos muss daher durch einen Systemspezialisten in Betrieb genommen und vollständig parametriert und justiert werden.

#### ACHTUNG!

Während der Parametrierung ist der NAMUR-Kontakt "Funktionskontrolle" (HOLD) aktiv. Die Stromausgänge verhalten sich je nach Parametrierung, d. h. sie sind ggf. auf den letzten Messwert eingefroren oder auf einen festen Wert gesetzt. Die rote "Alarm"-LED blinkt.

Der Messbetrieb des Protos im Betriebszustand Funktionskontrolle (HOLD) ist nicht zulässig, da es zu einer Gefährdung des Anwenders durch unerwartetes Systemverhalten kommen kann.

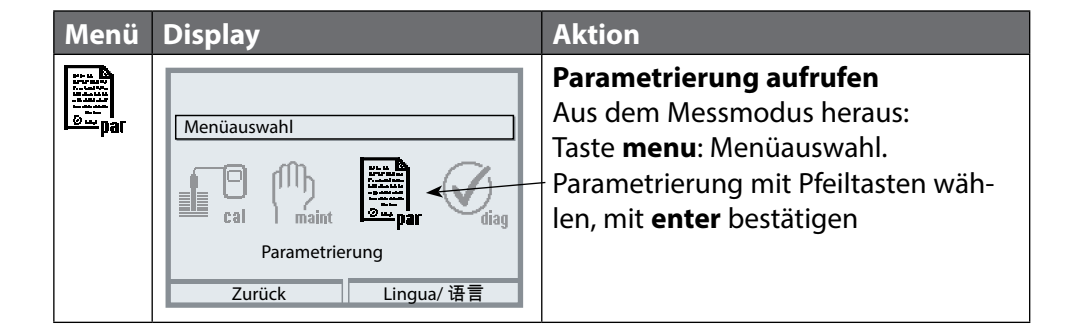

# Parametrierung: Die Bedienebenen

#### Anzeigeebene, Betriebsebene, Spezialistenebene Hinweis: Funktionskontrolle (HOLD) (Parametrierung: Modul BASE)

| Menü                                      | Display                                                                                                    | Aktion                                                                                                    |
|-------------------------------------------|----------------------------------------------------------------------------------------------------|----------------------------------------------------------------------------------------------------|
| arian<br>arian<br>arian<br>arian<br>arian | Cal Menüauswahl<br>Cal Maint Suppar Cal Auswahl: ↓ [enter]<br>Zurück zum Messen Auswahl: ↓ [enter]                                                                                                    | <b>Parametrierung aufrufen</b><br>Aus dem Messmodus heraus:<br>Taste <b>menu</b> : Menüauswahl.<br>Parametrierung mit Pfeiltasten wäh-<br>len, mit <b>enter</b> bestätigen.                        |
|                                           | O.120 mS/cm     O.120 mS/cm     O.25.6 °C     Parametrierung     Anzeigeebene (Gesamtdaten) anz     Betriebsebene (Betriebsdaten) bet     Spezialistenebene (Gesamtdaten) spe     Zurück                                                                                                    | <b>Spezialistenebene</b><br>Zugriff auf sämtliche Einstellungen,<br>auch die Festlegung der Passcodes.<br>Freigeben und Sperren von<br>Funktionen für den Zugriff aus der<br>Betriebsebene heraus. |
|                                           | Modul FRONT (Spezialist)       Sprache       Messwertanzeige       Messwertraceige       Kl-Recorder       Zurück         Freigabe                                                                                                    | Für die Betriebsebene sperrbare<br>Funktionen sind mit dem Schloss-<br>- Symbol gekennzeichnet.<br>- Freigeben bzw. Sperren erfolgt mit<br>Hilfe des Softkeys.                                     |
|                                           | Accords and the conductive of the conductive of the conductiv | <b>Betriebsebene</b><br>Zugriff auf alle in der Spezialisten-<br>ebene freigegebenen Einstellungen.<br>Gesperrte Einstellungen erscheinen<br>grau und können nicht verändert wer-<br>den (Abb.).   |
|                                           | Zurück                                                                                                    | <b>Anzeigeebene</b><br>Anzeige aller Einstellungen.<br>Keine Änderungsmöglichkeit!                                                                                                    |

# Parametrierung: Funktionen sperren

Spezialistenebene: Funktionen für die Betriebsebene sperren / freigeben Hinweis: Funktionskontrolle (HOLD) (Parametrierung: Modul BASE)

| Menü                                                                                                    | Display                                                                                                    | Aktion                                                                                                    |
|----------------------------------------------------------------------------------------------------|----------------------------------------------------------------------------------------------------|----------------------------------------------------------------------------------------------------|
| sin fille<br>Sear par                                                                                                    | Image 0.120 mS/cm   Parametrierung (Spezialist) 25.0°C   Parametrierung (Spezialist) Image   Systemsteuerung Modul FRONT 3400-011   Modul BASE 3400-021 Image   Image Modul CONDI 3400-051   Image 0.120 mS/cm   Image 0.120 mS/cm <t< th=""><th>Beispiel: Sperren der<br/>Einstellmöglichkeit für die<br/>Kalibrierung für den Zugriff aus der<br/>Betriebsebene<br/>Parametrierung aufrufen<br/>Wahl Spezialistenebene,<br/>Eingabe Passcode (1989),<br/>z.B. "Modul CONDI" mit Pfeiltasten<br/>auswählen, mit enter bestätigen.<br/>"Cal-Voreinstellungen" mit Pfeiltasten<br/>auswählen, mit Softkey "Sperren".</th></t<>                                                                                                    | Beispiel: Sperren der<br>Einstellmöglichkeit für die<br>Kalibrierung für den Zugriff aus der<br>Betriebsebene<br>Parametrierung aufrufen<br>Wahl Spezialistenebene,<br>Eingabe Passcode (1989),<br>z.B. "Modul CONDI" mit Pfeiltasten<br>auswählen, mit enter bestätigen.<br>"Cal-Voreinstellungen" mit Pfeiltasten<br>auswählen, mit Softkey "Sperren". |
|                                                                                                    | TK Messmedium     Meldungen     Zurück     B Sperren                                                                                                    |                                                                                                    |
|                                                                                                    | O.120 mS/cm     O.120 mS/cm     O.25.0°C     Modul CONDI 3400-051 (Spezialist)     Eingangsfilter     Sensordaten     Cal-Voreinstellungen     TK Messmedium     Meldungen     Zurück     Freigabe                                                                                                    | Die Funktion "Cal-Voreinstellungen" ist<br>nun mit dem Schloss-Symbol gekenn-<br>zeichnet. Ein Zugriff auf diese Funktion<br>ist aus der Betriebsebene heraus nicht<br>mehr möglich. Der Softkey erhält auto-<br>matisch die Funktion "Freigabe".                                                                                                    |
| en andre andre | Modul CONDI 3400-051     Garden     Garden     Ga | Parametrierung aufrufen<br>Wahl <u>Betriebsebene</u> , Passcode (1246),<br>z. B. "Modul CONDI" auswählen. Die<br>gesperrte Funktion wird grau darge-<br>stellt und ist mit dem Schloss-Symbol<br>gekennzeichnet.                                                                                                    |

# Parametrierung aufrufen

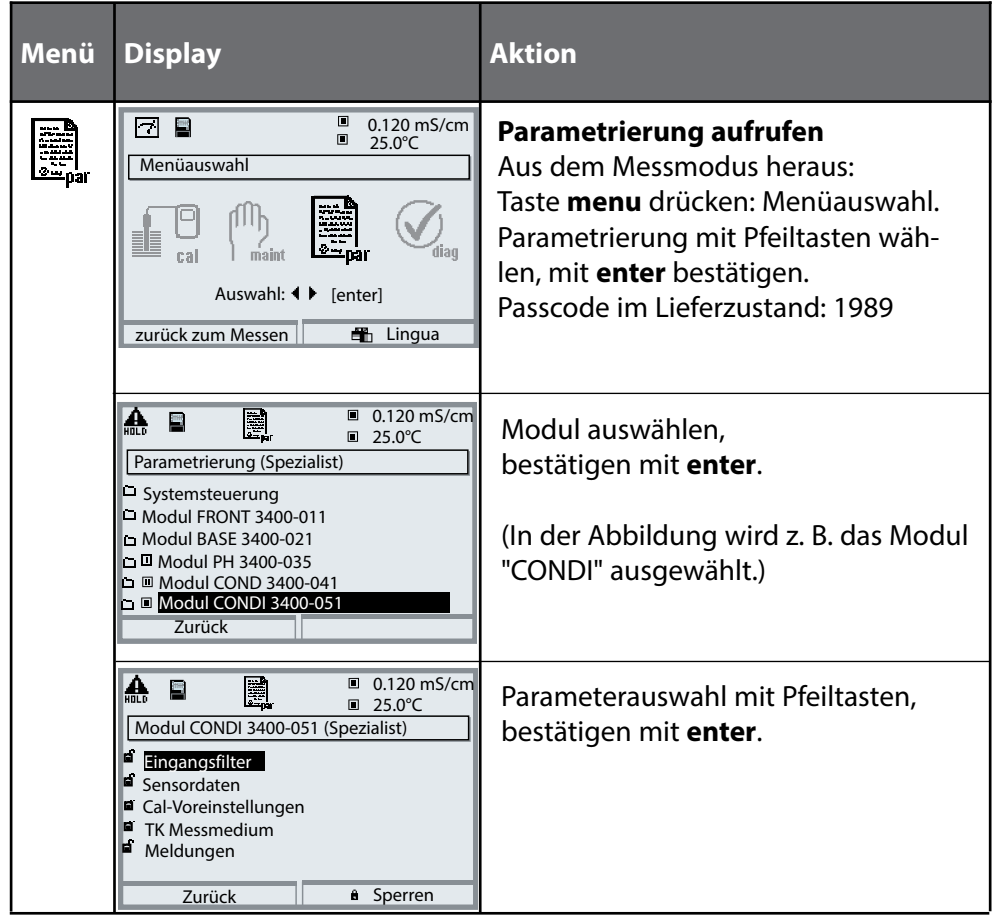

# Das Gerät ist während der Parametrierung im Betriebszustand Funktionskontrolle (HOLD):

Stromausgänge und Schaltkontakte verhalten sich entsprechend ihrer Parametrierung (Modul BASE).

# Parametrierung

# Voreinstellung und Auswahlbereich Hinweis: Funktionskontrolle (HOLD) aktiv

| Parameter                                                                                                    | Vorgabe                                                                                              | Auswahl / Bereich                                                                                                    |
|----------------------------------------------------------------------------------------------------|----------------------------------------------------------------------------------------------------|----------------------------------------------------------------------------------------------------|
| Eingangsfilter<br>• Impulsunterdrückung                                                                                                    | Aus                                                                                                  | Aus, Ein (Unterdrückung von Störungen auf dem<br>Eingang)                                                                                                    |
| Sensordaten<br>• Sensortyp<br>• Sensorkennzahl<br>• Nom. Zellfaktor<br>• Übertragungsfaktor<br>• Temperaturerfassung<br>Messtemperatur<br>Cal-Temperatur<br>• Sensocheck                                                                    | SE 655<br>F0031<br>01.980<br>120.00<br>Pt 100<br>auto<br>auto<br>Aus                                 | SE 652       SE 654       SE 655, SE 656         F0031       60120       F0031         01.880       02.150       01.980         125.10       048.30       120.00         Pt100, Pt1000, Pt100, NTC30kOhm (Sensorauswahl)       auto, manuell:       Vorgabewert +25.0 °C (Eingabe)         auto, manuell:       Vorgabewert +25.0 °C (Eingabe)       Aus, Ausfall, Wartungsbedarf |
| Protos II 4400(X):<br>KalVoreinstellungen<br>Kalibriermodus<br>Automatik:<br>• KalLösung<br>Produkt:<br>• Leitfähigkeit<br>• Konzentration <sup>1)</sup><br>Protos 3400(X):<br>Cal-Voreinstellung<br>Kalibrierlösung<br>Produktkalibrierung | Automatik<br>NaCl gesättigt<br>Leitfähigkeit<br>Ohne TK<br>NaCl (026 %)<br>NaCl gesättigt<br>ohne TK | Automatik, Manuell, Produkt, Dateneingabe,<br>Temperatur<br>NaCl 0.01 mol/l, NaCl 0.1 mol/l, NaCl gesättigt,<br>KCl 0.01 mol/l KCl 0.1 mol/l, KCl 1 mol/l<br>Leitfähigkeit, Konzentration <sup>1)</sup><br>Mit/Ohne TK<br>Medium, s. S. 33<br>NaCl, KCl, s. oben<br>ohne TK, mit TK                                                                                               |
| TK Messmedium<br>TK-Verrechnung<br>• Bezugstemperatur<br>• Verunreinigungen                                                                                                    | Aus                                                                                                  | Aus, linear, EN 27888, Reinstwasser <sup>2)</sup><br>Linear: Bezugstemperatur +025.0 °C eingeben<br>Reinstwasser: NaOH, NaCl, HCl, NH <sub>3</sub><br>Einstellbereich je nach Parameter                                                                                                    |

1) Mit Zusatzfunktion FW4400-009

2) Mit Zusatzfunktion SW3400-008/FW4400-008

# Parametrierung

## TK Messmedium **Hinweis:** Funktionskontrolle (HOLD) aktiv

Hinweis: Die Darstellung kann je nach Geräteversion variieren.

| Image: Sensordaten       Image: Sensordaten       Image: Sensordaten       Image: Sensordaten         Image: Sensordaten       Image: Sensordaten       Image: Sensordaten       Image: Sensordaten         Image: Sensordaten       Image: Sensordaten       Image: Sensordaten       Image: Sensordaten         Image: Sensordaten       Image: Sensordaten       Image: Sensordaten       Image: Sensordaten         Image: Sensordaten       Image: Sensordaten       Image: Sensordaten       Image: Sensordaten         Image: Sensordaten       Image: Sensordaten       Image: Sensordaten       Image: Sensordaten         Image: Sensordaten       Image: Sensordaten       Image: Sensordaten       Image: Sensordaten         Image: Sensordaten       Image: Sensordaten       Image: Sensordaten       Image: Sensordaten         Image: Sensordaten       Image: Sensordaten       Image: Sensordaten       Image: Sensordaten         Image: Sensordaten       Image: Sensordaten       Image: Sensordaten       Image: Sensordaten         Image: Sensordaten       Image: Sensordaten       Image: Sensordaten       Image: Sensordaten         Image: Sensordaten       Image: Sensordaten       Image: Sensordaten       Image: Sensordaten         Image: Sensordaten       Image: Sensordaten       Image: Sensordaten       Image: Sensordaten                                                                                                    | en:<br>TK-Koeffizient)<br>Zusatzfunktion<br>FW4400-008). |
|----------------------------------------------------------------------------------------------------|----------------------------------------------------------|
| Image: Special set in the symbol       Image: Special set in the symbol       Image: Special set in the symbol       Bei Auswahl von "F         Image: Special set in the symbol       Image: Special set in the symbol       Image: Special set in the symbol       Image: Special set in the symbol         Image: Special set in the symbol       Image: Special set in the symbol       Image: Special set in the symbol       Image: Special set in the symbol         Image: Special set in the symbol       Image: Special set in the symbol       Image: Special set in the symbol       Image: Special set in the symbol         Image: Special set in the symbol       Image: Special set in the symbol<                                                                                                    | Reinstwasser" muss<br>einigung angege-                   |
| EN 27888<br>Reinstwasser alkalisches Reinstw                                                                                                    | wasser                                                   |
| Abbrechen       OK       NaCl         Image: Straight of the system       Image: Straight of the system       NaCl         Image: Straight of the system       Image: Straight of the system       NaCl         Image: Straight of the system       Image: Straight of the system       NaCl         Image: Straight of the system       Image: Straight of the system       NaCl         Image: Straight of the system       Image: Straight of the system       NaCl         Image: Straight of the system       Image: Straight of the system       NaCl         Image: Straight of the system       Image: Straight of the system       NaCl         Image: Straight of the system       Image: Straight of the system       NaCl         Image: Straight of the system       Image: Straight of the system       NaCl         Image: Straight of the system       Image: Straight of the system       NaCl         Image: Straight of the system       Image: Straight of the system       NaCl         Image: Straight of the system       Image: Straight of the system       NaCl         Image: Straight of the system       Image: Straight of the system       Nacl         Image: Straight of the system       Image: Straight of the system       Nacl         Image: Straight of the system       Image: Straight of the system       Nacl <t< th=""><th>asser, bei<br/>sung in der<br/>ng hinter</th></t<>                                                                                                    | asser, bei<br>sung in der<br>ng hinter                   |
| Tk-Verrechnung<br>Bezugstemperatur     NaCl     HCI       Verunreinigung     HCI     saures Reinstwasse       Abbrechen     NH3     Leitfähigkeitsmess       Kationenfilter     Kationenfilter                                                                                                    | er, bei<br>sung hinter                                   |
| Image: State of the state of the state of | s Reinstwasser                                           |
| L.ZZS mS/cm<br>20.1 °C<br>Messmedium eing<br>erscheint im Mess<br>Display.                                                                                                    | ektur für<br>geschaltet ist,<br>modus "TK" im            |

# Parametrierung. Konzentrationsverläufe

Voreinstellung und Auswahlbereich (Zusatzfunktion SW3400-009/FW4400-009) **Hinweis:** Funktionskontrolle (HOLD) aktiv

| Parameter                                                                                     | Vorgabe                                          | Auswahl / Bereich                                                                                                    |
|-----------------------------------------------------------------------------------------------|--------------------------------------------------|----------------------------------------------------------------------------------------------------|
| Konzentration<br>(nur mit Zusatzfunktion<br>SW3400-009/FW4400-009)<br>• Medium (Auswahl "Ja") | Aus<br>H <sub>2</sub> SO <sub>4</sub><br>(0-30%) | Ein, Aus<br>NaCl (0-28 %), HCl (0-18 %), NaOH (0-24 %),<br>H <sub>2</sub> SO <sub>4</sub> (0-37 %), HNO <sub>3</sub> (0-30 %), H <sub>2</sub> SO <sub>4</sub> (89-99 %),<br>HCl (22-39 %), HNO <sub>3</sub> (35-96 %), H <sub>2</sub> SO <sub>4</sub> (28-88 %),<br>NaOH (15-50 %), Oleum (12-45%)<br>Tabelle |

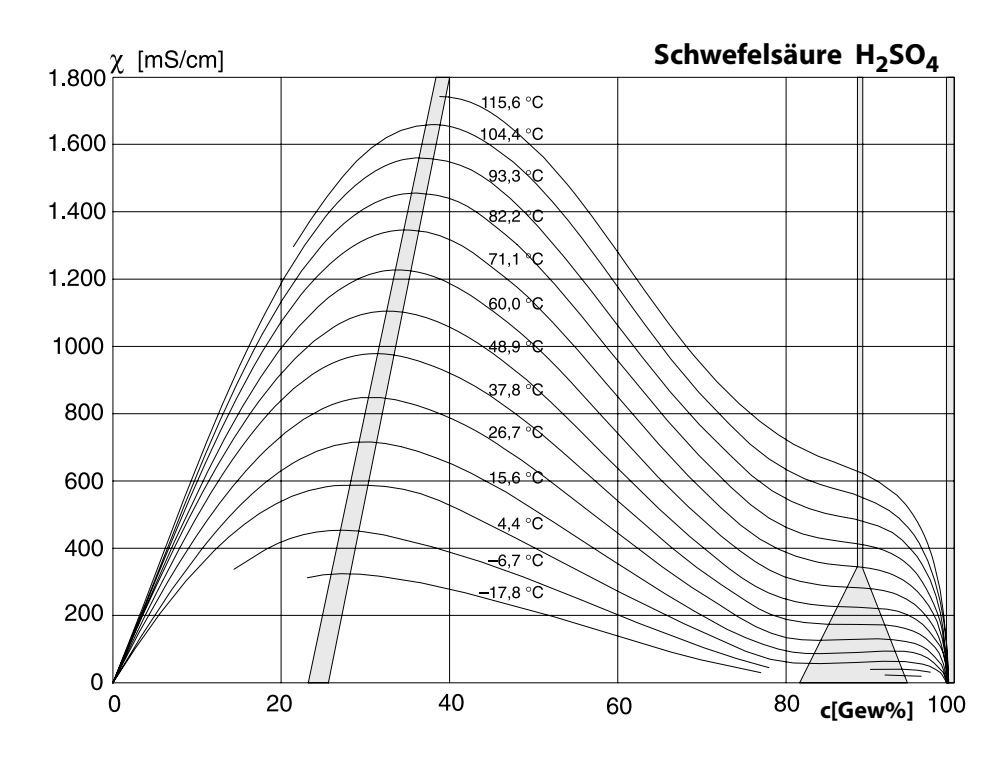

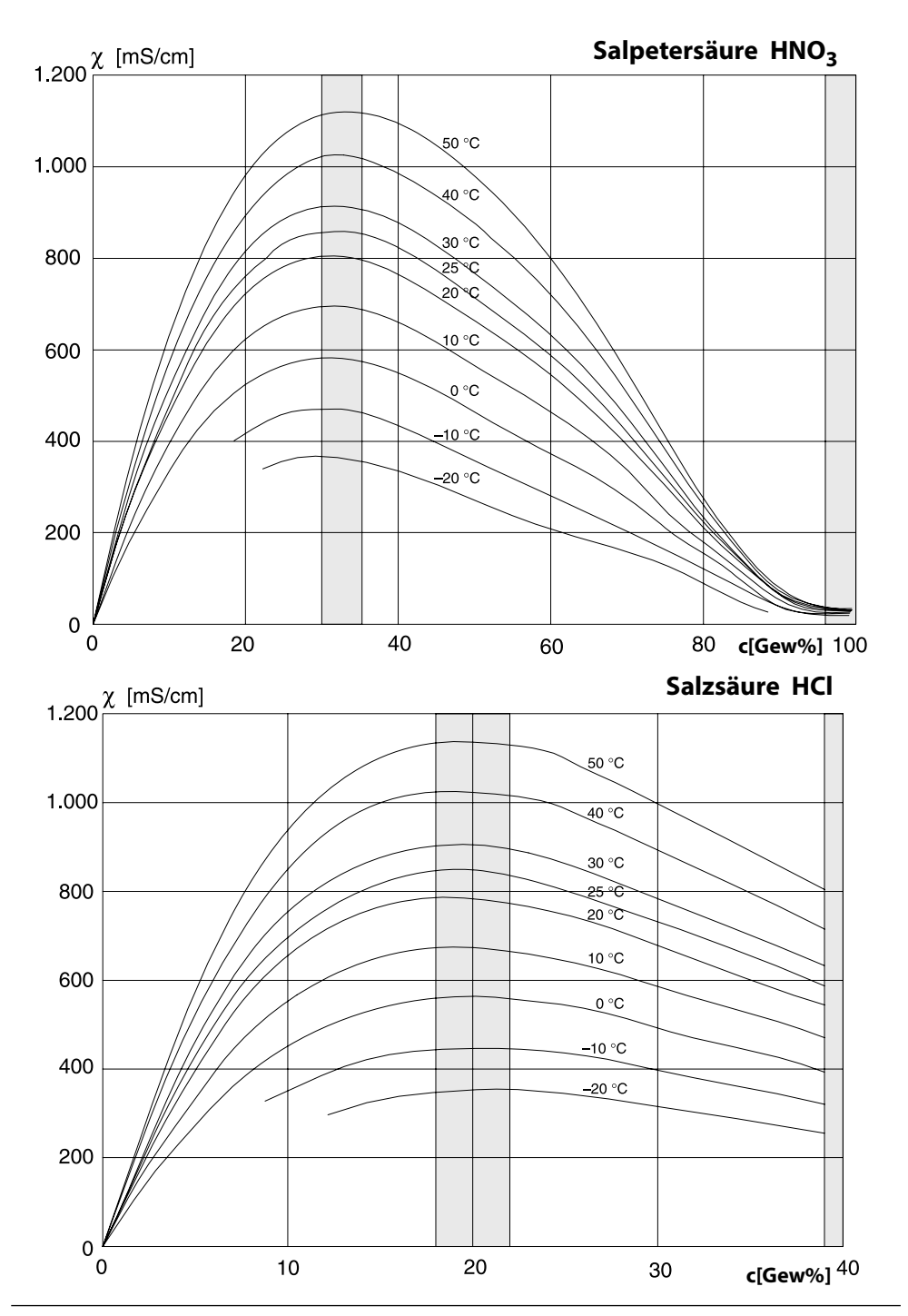

Natronlauge NaOH

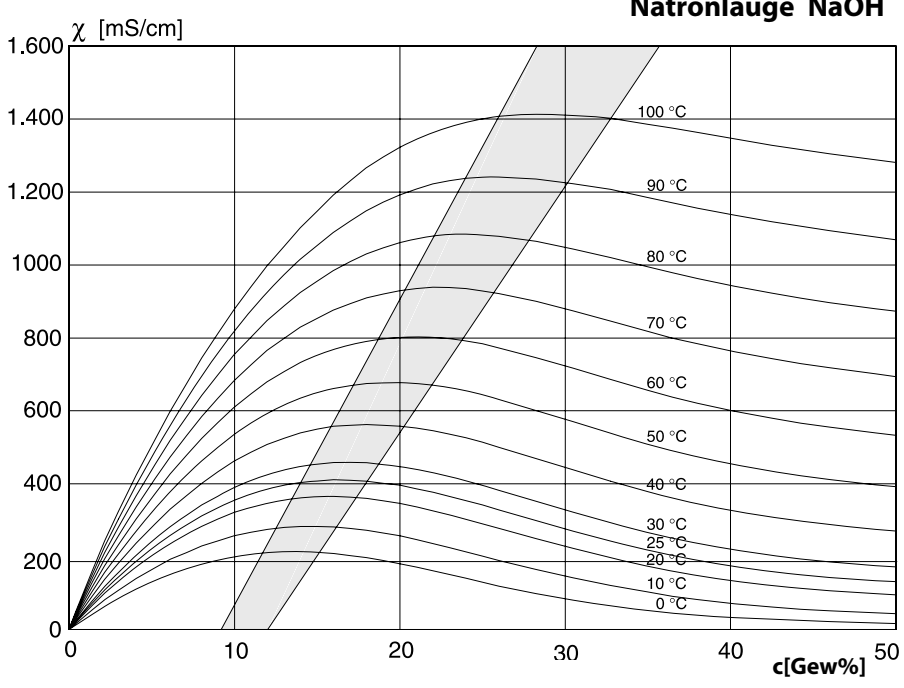

Kochsalzlösung NaCl

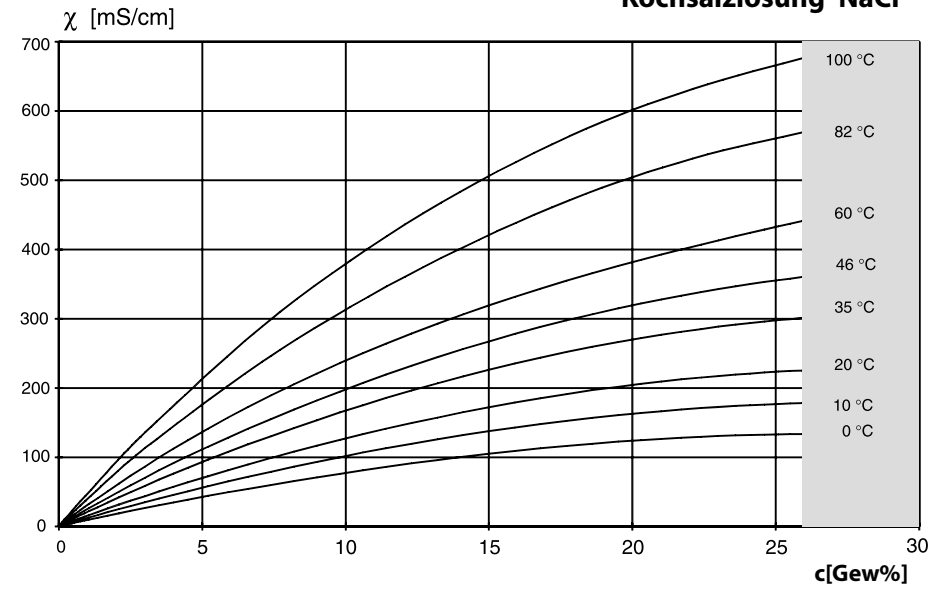

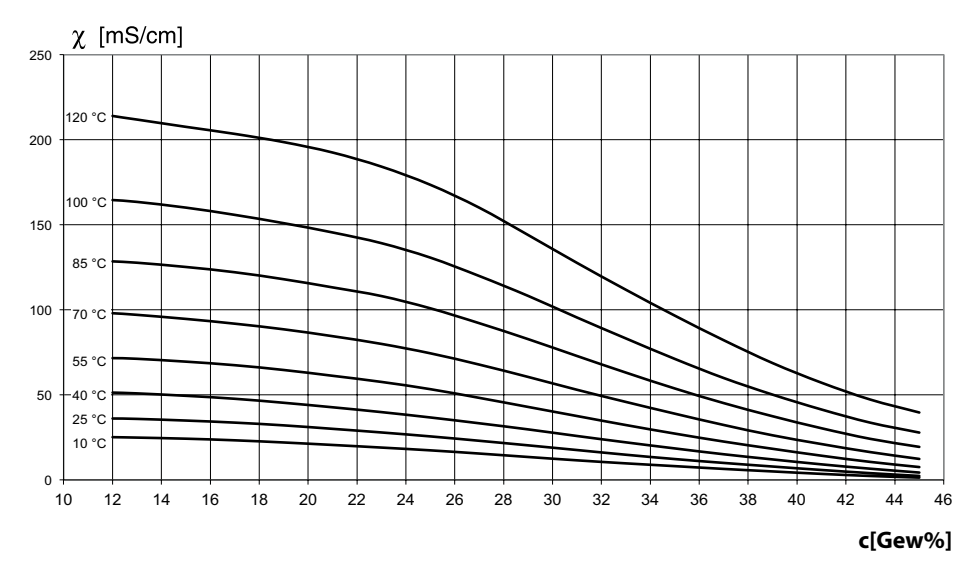
### Konzentrationstabelle

Menüauswahl: Parametrierung > Systemsteuerung > Konzentrationstabelle

### Vorgabe einer speziellen Konzentrationslösung für die Leitfähigkeitsmessung

Für die kundenspezifische Lösung können 5 Konzentrationswerte A-E in einer Matrix mit 5 vorzugebenden Temperaturwerten 1-5 eingegeben werden. Dazu werden zuerst die 5 Temperaturwerte eingegeben, anschließend die zugehörigen Leitfähigkeitswerte für jede der Konzentrationen A-E.

Diese Lösungen stehen dann zusätzlich zu den fest vorgegebenen Standard-Lösungen unter der Bezeichnung "Tabelle" zur Verfügung.

| Menü    | Display                                                                                                    | Aktion                                                                                                    |
|---------|----------------------------------------------------------------------------------------------------|----------------------------------------------------------------------------------------------------|
| and par | Systemsteuerung (Spezialist)         Verrechnungsblöcke         Messstellenbeschreibung         Optionsfreigabe         Logbuch         Konzentrationstabelle         Messwertrecorder         Zurück                                                                                                    | <b>Eingabe der Werte</b><br>1) Parametrierung<br>2) Systemsteuerung<br>3) Konzentrationstabelle                                                                                                    |
|         | Konzentrationstabelle (Spezialist)<br>temperatur 1 000.0 °C<br>Temperatur 2 005.0 °C<br>Temperatur 3 010.0 °C<br>Temperatur 4 015.0 °C<br>Temperatur 5 020.0 °C<br>Zurück                                                                                                    | 5 Temperaturwerte eingeben<br>(Pfeiltasten rechts/links: Position aus-<br>wählen, Pfeiltatsten auf/ab: Ziffer<br>ändern, mit <b>enter</b> bestätigen)                                                   |
|         | Konzentration stabelle (Spezialist)           Konzentration A:         05.00 %           1. LF bei         000.0 °C         0.000 µS/cm           2. LF bei         010.0 °C         0.000 µS/cm           3. LF bei         010.0 °C         0.000 µS/cm           4. LF bei         015.0 °C         0.000 µS/cm           5. LF bei         020.0 °C         0.000 µS/cm           Zurück         Zurück         Zurück | Werte für Konzentration A-E<br>temperaturrichtig eingeben. Die<br>Tabellenwerte müssen stetig sein und<br>dürfen keine Maxima/Minima aufwei-<br>sen. Falsche Tabelleneinträge werden<br>mit x markiert. |

**Die Auswahl der Konzentrationstabelle erfolgt im Menü:** Parametrierung > Modul CONDI > Kal.-Voreinstellungen: Kalibriermodus: Automatik, Kal.-Lösung: Tabelle.

# **Calculation Blocks/Verrechnungsblöcke**

Menüauswahl: Parametrierung > Systemsteuerung > Protos 3400(X): Calculation Blocks, Protos II 4400(X): Verrechnungsblöcke Verrechnung vorhandener Messgrößen zu neuen Messgrößen

### Verrechnungsblöcke

Ein Verrechnungsblock hat zwei Messmodule mit allen ihren Messwerten als Eingangswerte. Zusätzlich geht der allgemeine Gerätestatus (NAMUR-Signale) mit ein. Aus den vorhandenen Messgrößen wird die Differenz berechnet.

#### Stromausgänge

Alle Stromausgänge können zur Ausgabe der durch die Verrechnungsblöcke gebildeten neuen Messgrößen parametriert werden.

#### Messwertanzeige

Alle neuen Messgrößen sind sowohl als Hauptmesswert wie auch als Nebenmesswert darstellbar.

#### Regler

Regelfunktionen werden nicht unterstützt.

#### **Funktionsweise Messmodul**

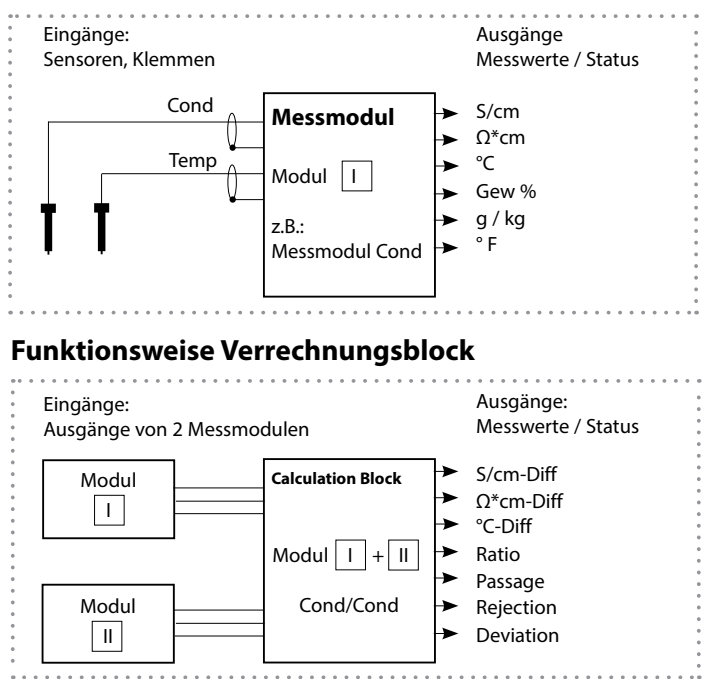

### Verrechnungsblöcke aktivieren

Menüauswahl: Parametrierung > Systemsteuerung > Protos 3400(X): Calculation Blocks, Protos II 4400(X): Verrechnungsblöcke

#### Zuordnung von Messmodulen

| Bei drei Messm | nodulen kann | es folgende K             | ombinationen al | s Verrechnungsblock |
|----------------|--------------|---------------------------|-----------------|---------------------|
| geben:         | Ⅰ + Ⅲ ,      | <ol> <li>+ Ⅲ ,</li> </ol> | II + III        |                     |

Zwei Verrechnungsblöcke können aktiviert werden.

| Menü   | Display                                                                                                    | Aktion                                                                                                    |
|--------|----------------------------------------------------------------------------------------------------|----------------------------------------------------------------------------------------------------|
| er par | Algorithm 2     Algorithm 2     Algorith | Verrechnungsblöcke<br>• Parametrierung aufrufen<br>• Systemsteuerung<br>• Auswahl "Verrechnungsblöcke"<br>bzw."Calculation Blocks" |
|        | Lo Lo Lo Lo Lo Lo Lo Lo Lo Lo Lo Lo                                                                                                    | Je nach Modulbestückung werden<br>die möglichen Kombinationen zur<br>Bildung eines Verrechnungsblocks zur<br>Auswahl angeboten.    |
|        | Image: Balance of the second second seco                           | Verrechnungsblöcke werden in<br>der Parametrierung wie Module<br>angezeigt.                                                        |

## Verrechnungsblock parametrieren

Menüauswahl: Parametrierung > Systemsteuerung > Protos 3400(X): Calculation Blocks, Protos II 4400(X): Verrechnungsblöcke Festlegen der zu berechnenden Messgröße

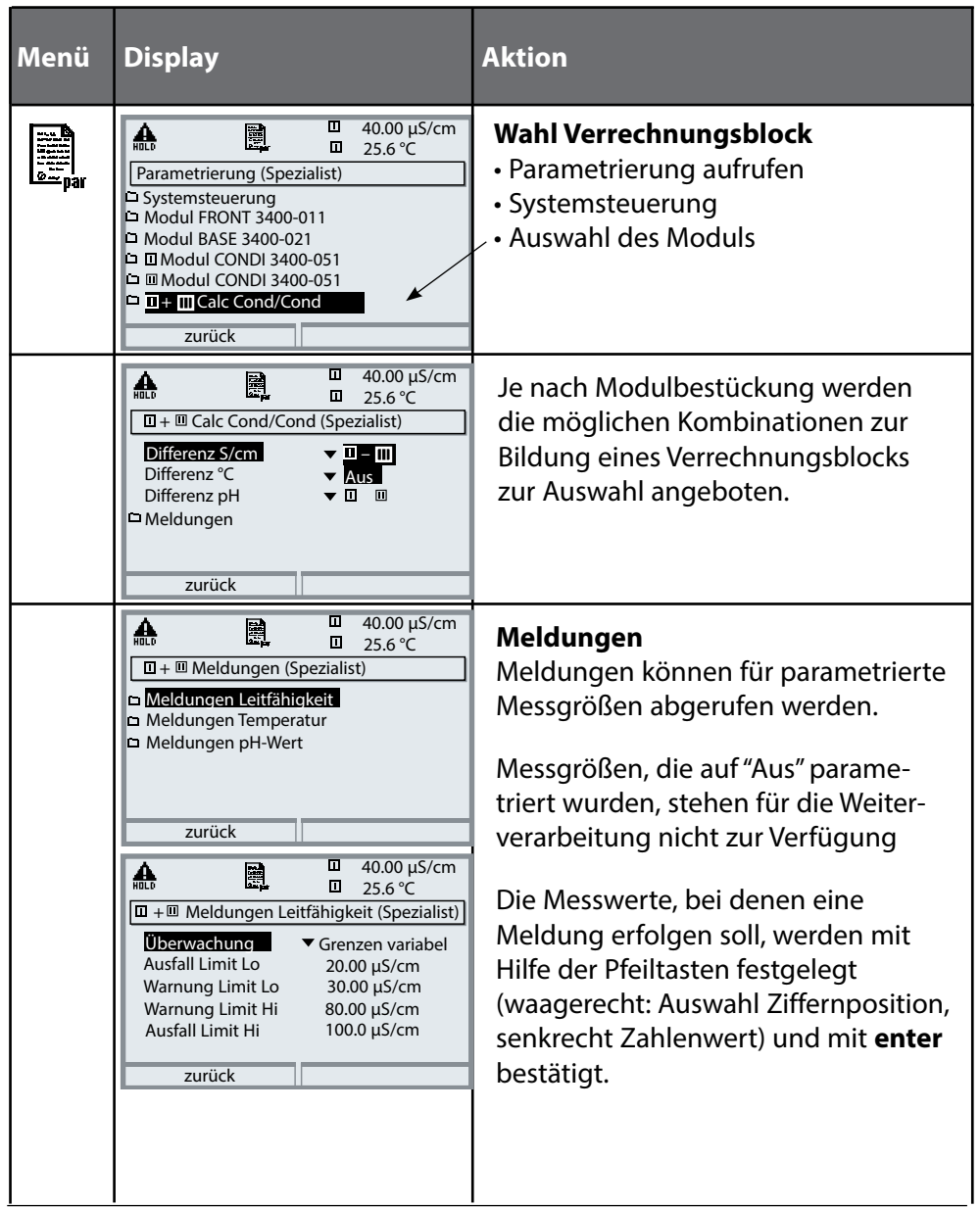

### Parametrierung > Systemsteuerung Hinweis: Funktionskontrolle (HOLD) aktiv

|                                                              | Menü     | Display                                                                                                    | Aktion                                                                                                    |
|--------------------------------------------------------------|----------|----------------------------------------------------------------------------------------------------|----------------------------------------------------------------------------------------------------|
| HINWEIS: DIE DAFSTEILUNG KANN JE NACN GEFATEVERSION VARIEREN | e er par |                                                                                                    | Logbuch<br>Auswahl der Meldungen, die im<br>Logbuch protokolliert werden.<br>Die letzten Ereignisse werden mit<br>Datum und Uhrzeit erfasst<br>(Protos 3400(X): 50, Protos II 4400(X):<br>100 Ereignisse).<br>Damit ist eine Qualitätsmanagement-<br>Dokumentation gemäß ISO 9000 ff.<br>möglich.<br>Im Diagnosemenü kann das Logbuch<br>abgerufen werden (Abb.).<br>Mit Hilfe des rechten Softkeys kann<br>die Meldungsnummer eingeblendet<br>werden.<br>SW3400-104: Erweitertes Logbuch /<br>FW4400-104: Logbuch<br>Bei Verwendung der SmartMedia<br>Card (Protos 3400(X)) oder Data Card<br>(Protos II 4400(X)) können bis zu<br>100.000 (Protos 3400(X)) und min-<br>destens 20.000 Ereignisse (Protos II<br>4400(X)) auf der Karte gespeichert<br>werden. |
|                                                              |          | Image: Constraint of the second second se | Liefereinstellung/Werkseinstellung<br>setzen<br>Ermöglicht das Rücksetzen<br>der Parametrierung auf die<br>Werkseinstellung.                                                                                                    |
|                                                              |          | zurück                                                                                                    |                                                                                                    |

### Parametrierung

### Meldungen: Voreinstellung und Auswahlbereich **Hinweis:** Funktionskontrolle (HOLD) aktiv

| Parameter                                                                                            | Vorgabe                                  | Auswahl / Bereich                                                                                                    |
|----------------------------------------------------------------------------------------------------|------------------------------------------|----------------------------------------------------------------------------------------------------|
| Meldungen<br>• Leitfähigkeit<br>• spez. Widerstand<br>• Konzentration<br>• Temperatur<br>• Salinität | Grenzen max.<br>Aus<br>Aus<br>Aus<br>Aus | <ul> <li>Aus, Gerätegrenzen max., Grenzen variabel*</li> <li>Aus, Gerätegrenzen max., Grenzen variabel*</li> <li>Aus, Gerätegrenzen max., Grenzen variabel*</li> <li>Aus, Gerätegrenzen max., Grenzen variabel*</li> <li>Aus, Gerätegrenzen max., Grenzen variabel*</li> <li>*) Bei Auswahl von "Grenzen variabel"</li> <li>*) Bei Auswahl von "Grenzen variabel"</li> <li>*) Bei Auswahl von "Grenzen variabel"</li> <li>*) Bei Auswahl von "Grenzen variabel"</li> <li>*) Bei Auswahl von "Grenzen variabel"</li> <li>*) Bei Auswahl von "Grenzen variabel"</li> <li>*) Bei Auswahl von "Grenzen variabel"</li> <li>*) Warnung Limit Lo</li> <li>• Warnung Limit Lo</li> <li>• Warnung Limit Hi</li> <li>• Ausfall Limit Hi</li> </ul> |

#### Gerätegrenzen

• Gerätegrenzen max.:

Maximaler Messbereich des Gerätes Wertvorgabe für Messbereich

• Grenzen variabel:

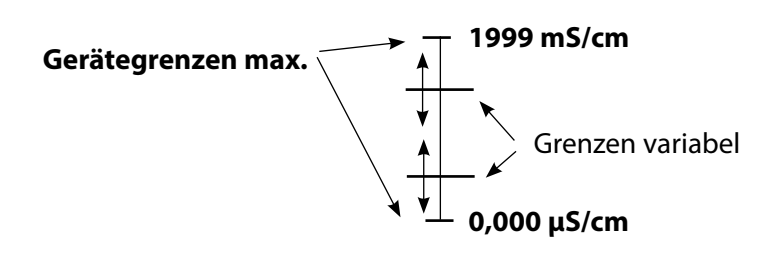

### Parametrierung

### Parametrierung > Modul CONDI > Meldungen Hinweis: Funktionskontrolle (HOLD) aktiv

Hinweis: Die Darstellung kann je nach Geräteversion variieren.

| Menü                     | Display                                                                                                    | Aktion                                                                                                    |
|--------------------------|----------------------------------------------------------------------------------------------------|----------------------------------------------------------------------------------------------------|
| par                      |                                                                                                    | MeldungenAlle vom Messmodul ermitteltenParameter können Meldungenerzeugen.• Gerätegrenzen max:Meldungen werden erzeugt, wenndie Messgröße (z.B. Leitfähigkeit)außerhalb des Messbereiches liegt.Das Symbol "Ausfall" erscheintim Display, der NAMUR-KontaktAusfall wird aktiviert (Modul BASE,Liefereinstellung: Kontakt K4,Ruhekontakt). Die Stromausgängekönnen eine 22-mA-Meldung ausgeben (parametrierbar).• Grenzen variabel:Für die Meldungen "Ausfall" bzw."Warnung" können Ober- undUntergrenzen definiert werden, beidenen eine Meldung erzeugt wird.• Displaysymbole Meldungen:")) Ausfall (Ausfall Limit HiHi/LoLo)* Wartung (Warnung Limit Hi/Lo) |
| <b>V</b> <sub>diag</sub> | Image: Second system       Image: Second system         Image: Second system       Image: Second system         Image: Second | <b>Diagnose-Menü</b><br>Wechseln Sie zum Diagnose-Menü,<br>wenn die Symbole "Wartung" oder<br>"Ausfall" im Display blinken. Die<br>Meldungen werden im Menüpunkt<br>"Meldungsliste" angezeigt.                                                                                                    |

### Parametrierung: Modul BASE

#### Menüauswahl: Parametrierung > Modul BASE Hinweis: Funktionskontrolle (HOLD) aktiv

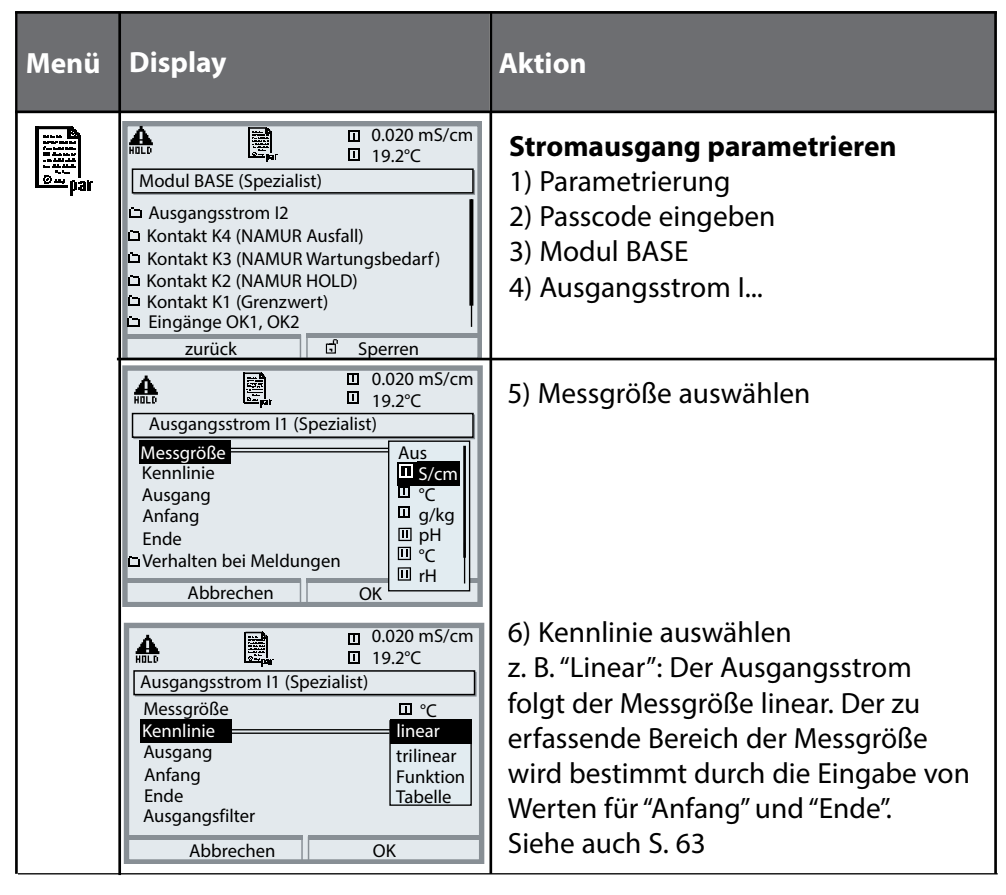

### Zuordnung von Messwerten: Anfang (4 mA) und Ende (20 mA)

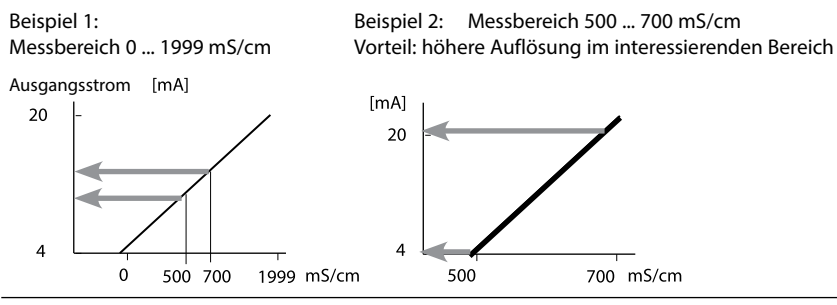

## Stromausgänge: Kennlinienverlauf

Menüauswahl: Parametrierung > Modul BASE> Stromausgang ... > Kennlinie **Hinweis:** Funktionskontrolle (HOLD) aktiv

### Kennlinie linear

Der Ausgangsstrom folgt der Messgröße linear.

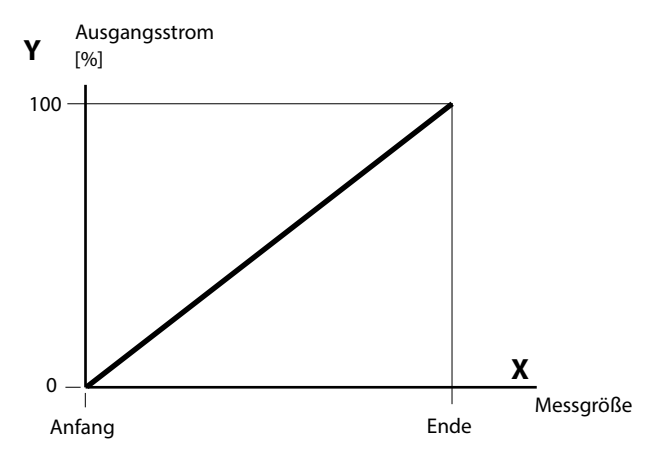

#### Kennlinie trilinear

Erfordert die Eingabe zweier zusätzlicher Eckpunkte:

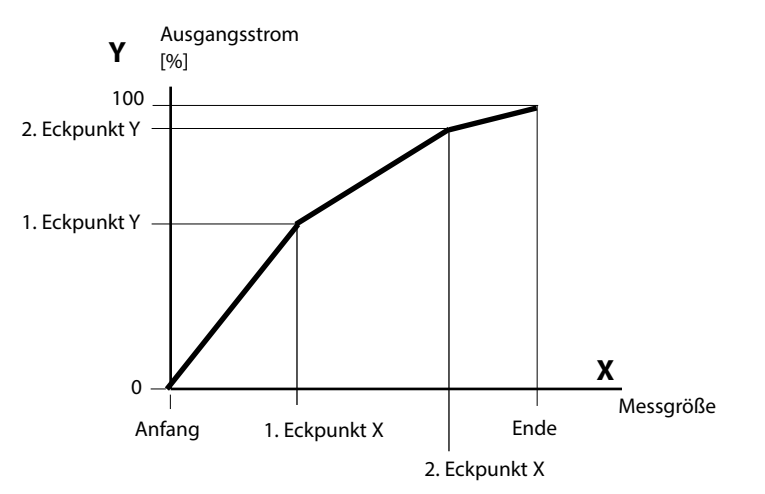

### Hinweis: Kennlinie bilinear

Für eine bilineare Kennlinie werden die Werte für die beiden Eckpunkte (1. Eckpunkt, 2. Eckpunkt) mit gleichen Parametern eingegeben.

#### **Kennlinie Funktion**

Nichtlinearer Verlauf des Ausgangsstroms, ermöglicht eine Messung über mehrere Dekaden, z. B. die Messung sehr kleiner Messwerte mit hoher Auflösung sowie die Messung großer Messwerte (gering auflösend). Erforderlich: Eingabe des Wertes für 50 % Ausgangsstrom.

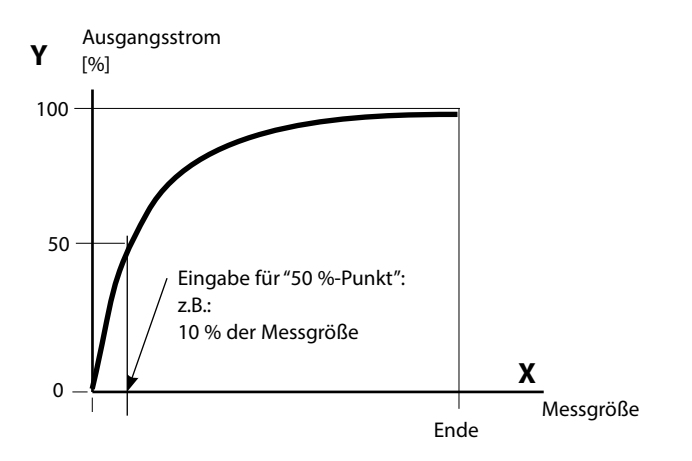

#### Kennlinienformel

| Ausgangsstrom (4 20 mA) = |                  | (1+K)x | – 16 mA + 4 | lmΑ   |
|---------------------------|------------------|--------|-------------|-------|
|                           |                  | 1+Kx   | 10111/11    |       |
| к –                       | E + A - 2 * X50% |        | <b>v</b> –  | M - A |
| K –                       | X50% - A         |        | X -         | E - A |

| A:    | Anfangswert bei 4 mA                              |
|-------|---------------------------------------------------|
| X50%: | 50%-Wert bei 12 mA (Ausgangsstrombereich 4 20 mA) |
| E:    | Endwert bei 20 mA                                 |
| M:    | Messwert                                          |

#### logarithmische Ausgangskennlinie über eine Dekade:

- A: 10 % der maximalen Messgröße
- X50%: 31,6 % der maximalen Messgröße
- E: maximale Messgröße

#### logarithmische Ausgangskennlinie über zwei Dekaden:

- A: 1 % der maximalen Messgröße
- X50%: 10 % der maximalen Messgröße
- E: maximale Messgröße

## Stromausgänge: Ausgangsfilter

Menüauswahl: Parametrierung>Modul BASE>Ausgangsstrom I...>Ausgangsfilter **Hinweis:** Funktionskontrolle (HOLD) aktiv

### Zeitkonstante Ausgangsfilter

Zur Beruhigung des Stromausgangs kann ein Tiefpass-Filter mit einstellbarer Zeitkonstante eingeschaltet werden. Bei einem Sprung am Eingang (100 %) steht nach Erreichen der Zeitkonstante am Ausgang ein Pegel von 63 %. Die Zeitkonstante kann im Bereich 0 ... 120 s eingestellt werden. Wird die Zeitkonstante mit 0 s eingestellt, folgt der Stromausgang der Eingangsgröße.

#### **Hinweis:**

Das Filter wirkt nur auf den Stromausgang und den Stromwert in der Nebenanzeige, nicht auf das Display, die Grenzwerte bzw. den Regler!

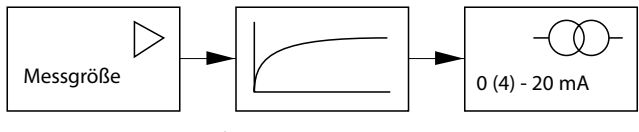

Zeitkonstante 0 ... 120 s

### Hinweis:

Weitere Parametrierung Modul BASE (Verhalten bei Meldungen, Kontakte, Optokoppler-Eingänge) s. Betriebsanleitung des Grundgeräts.

### Wartung

# Sensormonitor, Temperaturfühlerabgleich **Hinweis:** Funktionskontrolle (HOLD) aktiv

Hinweis: Die Darstellung kann je nach Geräteversion variieren.

| enü   | Display                                                                               |                                                                                                    | A                               |
|-------|---------------------------------------------------------------------------------------|----------------------------------------------------------------------------------------------------|---------------------------------|
| maint | Menüauswahl                                                                           | 1.225 mS/cm     25.6 °C                                                                                  | - <b>\</b><br>//<br>\<br>/<br>/ |
|       | Sensormonitor     Widerstand (c=     Leitwert (c=1)     RTD     Temperatur     Zurück | □ 1.225 mS/cm<br>□ 25.6 °C<br>====================================                                       |                                 |
|       | Abgleich Temp     Gemessene Pro     Installationsabgle     Prozesstemperat            | □ 25.6 °C<br>fühler<br>-und Zuleitungsabgl.<br>ozesstemperatur eingeben<br>eich Ein Aus<br>ur + Ĵ25.6 °C |                                 |
|       | Abbrechen                                                                             | UK                                                                                                    |                                 |

#### Aktion

### Wartung aufrufen

Aus dem Messmodus heraus: Taste **menu**: Menüauswahl. Wartung (maint) mit Pfeiltasten wählen, mit **enter** bestätigen. Passcode (im Lieferzustand): 2958 Anschließend Modul CONDI wählen.

### Sensormonitor

Während der Wartung ermöglicht es der Sensormonitor, den Sensor zu validieren, z. B. mit bestimmten Lösungen zu beaufschlagen und die Messwerte dabei zu kontrollieren.

### Abgleich Temperaturfühler<sup>1)</sup>

Diese Funktion dient dazu, die individuelle Toleranz des Temperaturfühlers und den Einfluss der Zuleitungswiderstände abzugleichen, um die Genauigkeit der Temperaturmessung zu erhöhen. Der Abgleich darf nur erfolgen, wenn eine genaue Messung der Prozesstemperatur mit einem kalibrierten Vergleichsthermometer erfolgt ist! Der Messfehler des Vergleichsthermometers sollte unter 0,1 °C liegen. Ein Abgleich ohne genaue Messung kann den angezeigten Messwert stark verfälschen!

### Diagnosefunktionen

#### Informationen zum allgemeinen Status des Messsystems Menüauswahl: Diagnose

| Menü              | Display                                                                                                    | Aktion                                                                                                    |
|-------------------|----------------------------------------------------------------------------------------------------|----------------------------------------------------------------------------------------------------|
|                   | Menüauswahl<br>Cal Maint Center]<br>Zurück zum Messen Lingua                                                                                                    | , <b>Diagnose aufrufen</b><br>Aus dem Messmodus heraus:<br>Taste <b>menu</b> : Menüauswahl.<br>Diagnose mit Pfeiltasten wählen,<br>mit <b>enter</b> bestätigen.                                                                                                    |
| Ø <sub>diag</sub> | Image: Constraint of the second second se | Das Menü "Diagnose" gibt eine<br>Übersicht der verfügbaren Funktionen.<br>Als "Favoriten" gesetzte Funktionen<br>können direkt aus dem Messmodus<br>heraus aufgerufen werden.                                                                                                    |
|                   | Image: Second state state | Messstellenbeschreibung<br>Erlaubt die Eingabe einer<br>Messstellenbezeichnung und einer<br>Notiz. Auswahl der Stellen: Pfeiltaste<br>links/rechts, Auswahl Zeichen:<br>Pfeiltaste auf/ab. Bestätigung des<br>Eintrages mit <b>enter</b> .                                                 |
|                   | Image: Construction of the second structure       0.003 mS/cm 23.7 °C         Logbuch       23.7 °C         U229 13.04.17 09:50 • Image: Constructure       0.003 mS/cm 23.7 °C         U229 13.04.17 09:50 • Image: Constructure       0.003 mS/cm 23.7 °C         U229 13.04.17 09:50 • Image: Constructure       0.003 mS/cm 23.7 °C         U229 13.04.17 09:50 • Image: Constructure       0.003 mS/cm 23.7 °C         U229 13.04.17 09:50 • Image: Constructure       0.003 mS/cm 23.7 °C         U229 11.04.17 06:51 • Image: Constructure       0.003 mS/cm 23.7 °C         U229 11.04.17 06:51 • Image: Constructure       Image: Constructure         Image: Constructure       Image: Constructure         Image: Constructure       Image: Constructure         Image: Constructure       Image: Constructure         Image: Constructure       Image: Constructure         Image: Constructure       Image: Constructure         Image: Constructure       Image: Constructure         Image: Constructure       Image: Constructure         Image: Constructure       Image: Constructure         Image: Constructure       Image: Constructure         Image: Constructure       Image: Constructure         Image: Constructure       Image: Constructure         Image: Constructure       Image: Constructure                                                                                                    | <b>Logbuch</b><br>Zeigt die letzten Ereignisse <sup>1)</sup> mit Datum<br>und Uhrzeit, z. B. Kalibrierungen,<br>Warnungs- und Ausfallmeldungen,<br>Hilfsenergieausfall usw. Damit<br>ist eine Qualitätsmanagement-<br>Dokumentation gemäß ISO 9001 mög-<br>lich. (Parametrierung s. S. 41) |

### Gerätebeschreibung, Modul FRONT, Modul BASE

| Menü              | Display                                                                                                    | Aktion                                                                                                    |
|-------------------|----------------------------------------------------------------------------------------------------|----------------------------------------------------------------------------------------------------|
| S <sub>diag</sub> | Image: Second system       0.003 mS/cm         Image: Second system       22.7 °C         Gerätebeschreibung       Modul CONDI 3400-051         Eing. für indukt. Sensoren und °C       Hardware: 1, Software: 2         Hardware: 1, Software: 0002283       Seriennummer: 0002283         Modul       FRONT BASE       Image: Image: Second system         Zurück       ♥ Favorit setzen                                                                                                    | Gerätebeschreibung<br>Modul-Auswahl mit Pfeiltasten:<br>Informationen über alle angeschlos-<br>senen Module: Funktion, Serien-<br>nummer, Hardware- und Firmware-<br>version und Optionen des Gerätes. |
|                   | Image: Second second second | Modul FRONT<br>Das Modul enthält die Display- und<br>Tastatursteuerung. Testmöglichkeiten:<br>Moduldiagnose<br>Display-Test<br>Tastatur-Test                                                           |
|                   | Modul BASE     0.003 mS/cm       Modul BASE     22.7 °C       Moduldiagnose     Ein-/Ausgangsstatus                                                                                                    | Modul BASE<br>Das Modul generiert die Standard-<br>Ausgangssignale. Testmöglichkeiten:<br>• Moduldiagnose<br>• Ein-/Ausgangsstatus                                                                     |
|                   | Image: Constraint of the second second s  | Beispiel:<br>Modul BASE, Ein-/Ausgangsstatus.                                                                                                    |

Menüauswahl: Diagnose > Modul CONDI ...

| Menü     | Display                                                                                                    | Aktion                                                                                                    |
|----------|----------------------------------------------------------------------------------------------------|----------------------------------------------------------------------------------------------------|
|          | Image: Call state of the state of the s | <b>Diagnose aufrufen</b><br>Aus dem Messmodus heraus:<br>Taste menu: Menüauswahl.<br>Diagnose mit Pfeiltasten wählen,<br>mit <b>enter</b> bestätigen.<br>Anschließend Modul CONDI wählen.                                                                                                    |
| (V) diag | Image: Constraint of the second second se | Das Diagnosemenü gibt eine<br>Übersicht der verfügbaren Diagnose-<br>funktionen. <u>Als "Favorit" gesetzte</u><br><u>Meldungen</u> können direkt aus dem<br>Messmodus heraus über Softkey auf-<br>gerufen werden. Einstellung:<br>Parametrierung > Systemsteuerung ><br>Matrix Funktionssteuerung. |
|          | ☐ 0.245 mS/cm<br>☐ 22.3 °C<br>□ Sensormonitor                                                                                                    | <b>Moduldiagnose</b><br>Interner Funktionstest (ohne Abb.).                                                                                                    |
|          | Widerstand (c=1) 100.0 Ohm<br>Leitwert (c=1) 10.0 mS<br>Temperatur 25.6 °C                                                                                                    | <b>Sensormonitor</b><br>Zeigt die aktuell vom Sensor geliefer-<br>ten Messwerte. Wichtige Funktion zu<br>Diagnose und Validierung!<br>(Siehe auch unter Wartung                                                                                                    |
|          | Image: Cal-Protokoll     0.245 mS/cm       Akt. Justierung     09.06.10       Sensorbezeichnung     SE670       Seriennummer     0077123       Cal-Modus     ProdKal.       Zellfaktor     6.2                                                                                                    | Kalibrier-/Justierprotokoll<br>Daten der letzten Justierung/Kalibrie-<br>rung<br>TempOffset-Protokoll<br>Zeigt die Daten des letzten erfolgten<br>Temperaturabgleichs für den aktuell<br>angeschlossenen Sensor an <sup>1</sup> )                                                                  |

## Diagnose-Meldungen als Favorit setzen

Menüauswahl: Parametrierung>Systemsteuerung>Matrix Funktionssteuerung

#### Nebenanzeigen (1)

Entsprechend der Werksvoreinstellung erfolgt hier die Anzeige zusätzlicher Werte im Messmodus. Durch Druck auf den zugeordneten Softkey (2) werden die von den Modulen gelieferten Messgrößen, zusätzlich Datum und Uhrzeit, angezeigt.

Darüber hinaus können die **Softkeys (2)** zum Steuern von Funktionen verwendet werden. Die Zuordnung einer Funktion zu einem Softkey erfolgt über

# Parametrierung > Systemsteuerung > Matrix Funktionssteuerung

Über die Softkeys steuerbare Funktionen:

- Parametersatzauswahl
- KI-Recorder Start/Stop<sup>1)</sup>
- Favoriten
- Unical (vollautomatische Sondensteuerung)<sup>1)</sup>

#### Favoriten

Ausgewählte Diagnosefunktionen können aus dem Messmodus heraus sofort über einen Softkey abgerufen werden.

Die Auswahl von Favoriten wird auf der folgenden Seite erklärt.

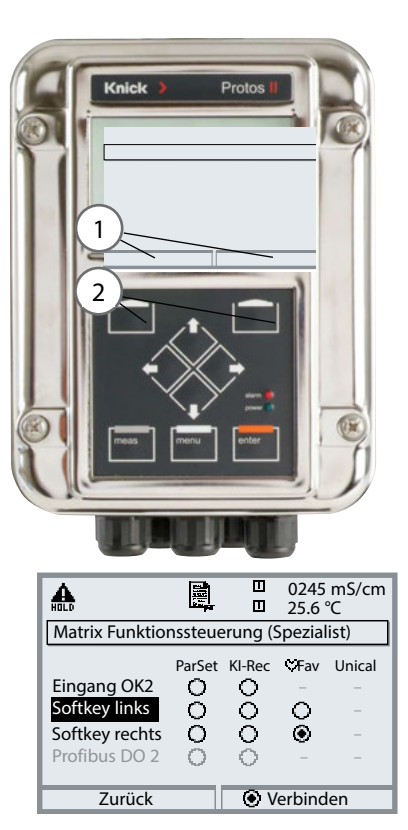

#### Beispiel:

Auswahl "Favoriten" mit dem zugeordneten "Softkey rechts"

Softkey-Funktion einstellen: Mit Hilfe der Pfeiltasten gewünschte Funktion wählen, mit Softkey "Verbinden" markieren und mit **enter** bestätigen.

Funktion freigeben: Mittels Softkey "Trennen", mit **enter** bestätigen.

| Menü | Display                                                                                                    | Aktion                                                                                                    |
|------|----------------------------------------------------------------------------------------------------|----------------------------------------------------------------------------------------------------|
|      | 0.245 mS/cm<br>24.0 °C<br>09.03.10 ♥ Favoriten-Menü                                                                                                    | <b>Favoriten-Menü</b><br>Diagnosefunktionen können aus dem<br>Messmodus heraus sofort über einen<br>Softkey abgerufen werden.<br>Die "Favoriten" werden im<br>Diagnosemenü festgelegt.                         |
|      | Image: Constraint of the second second se | Favoriten auswählen<br>Taste menu: Menüauswahl<br>Diagnose mit Pfeiltasten wählen, mit<br>enter bestätigen. Anschließend Modul<br>auswählen, mit enter bestätigen.                                             |
|      | Image: Sensormonitor       Image: Sensormonitor         Image: Sensormonitor       Image: Sensormonitor         Image: Sensor                                                                                                    | Favorit setzen bzw. löschen:<br>"Favorit setzen" erlaubt den Abruf der<br>angewählten Diagnosefunktion über<br>Softkey direkt aus dem Messmodus<br>heraus.<br>Vor der Menüzeile erscheint ein Herz-<br>Symbol. |
|      | 0.245 mS/cm<br>24.0 °C<br>09.03.10 ♥ Favoriten-Menü                                                                                                    | Taste <b>meas</b> führt zurück zur<br>Messung. In der Nebenanzeige<br>erscheint "Favoriten-Menü", wenn<br>die Softkey-Funktion auf "Favoriten-<br>Menü" gesetzt wurde (siehe "Matrix<br>Funktionssteuerung").  |

### Hinweis:

Wenn einem der beiden Softkeys die Funktion "Favoriten-Menü" zugewiesen wurde, können als "Favorit" gesetzte Diagnosefunktionen im Messmodus direkt aufgerufen werden.

## Diagnosefunktionen

### Informationen zum allgemeinen Status des Messsystems Menüauswahl: Diagnose > Aktuelle Meldungsliste

| Menü                | Display                                                                                                    | Aktion                                                                                                    |
|---------------------|----------------------------------------------------------------------------------------------------|----------------------------------------------------------------------------------------------------|
|                     | Image: Constraint of the second second s | , <b>Diagnose aufrufen</b><br>Aus dem Messmodus heraus:<br>Taste <b>menu</b> : Menüauswahl.<br>Diagnose mit Pfeiltasten wählen,<br>mit <b>enter</b> bestätigen.                                                                                                    |
| (V) <sub>diag</sub> | Image: Second system       Image: Second system         Image: Second system       Image: Second system         Image: Second                                                                                                    | Das Menü "Diagnose" gibt eine<br>Übersicht der verfügbaren Funktionen.<br>Als "Favoriten" gesetzte Funktionen<br>können direkt aus dem Messmodus<br>heraus aufgerufen werden.                                                                                                    |
|                     | Image: Construct of the system       Image: Construct of the system         Image: Construct of the system       Image: Construct of the system         Image: Construct                                                                                                    | Aktuelle Meldungsliste         Zeigt gerade aktive Warnungs- oder         Ausfall-Meldungen im Klartext.         Anzahl der Meldungen         Bei mehr als 7 Meldungen erscheint rechts im         Display ein Scrollbar. Mit Hilfe der Pfeiltasten         Auf/Ab können Sie scrollen.         Meldungsnummer         Beschreibung siehe Meldungsliste         Modulbezeichner         Gibt das die Meldung erzeugende Modul an |

### Meldungen Modul CONDI 3400(X)-051 mit Protos 3400(X)

| Nr.  | Meldungen CONDI                           | Meldungstyp |
|------|-------------------------------------------|-------------|
| T008 | Messwertverarbeitung (Abgleichdaten)      | AUSF        |
| T009 | Modul-Ausfall (Firmware Flash-Checksumme) | AUSF        |
| T010 | Leitfähigkeit Messbereich                 | AUSF / WARN |
| T011 | Leitfähigkeit Alarm LO_LO                 | AUSF        |
| T012 | Leitfähigkeit Alarm LO                    | WARN        |
| T013 | Leitfähigkeit Alarm HI                    | WARN        |
| T014 | Leitfähigkeit Alarm HI_HI                 | AUSF        |
| T015 | Temperatur Messbereich                    | AUSF        |
| T016 | Temperatur Alarm LO_LO                    | AUSF        |
| T017 | Temperatur Alarm LO                       | WARN        |
| T018 | Temperatur Alarm HI                       | WARN        |
| T019 | Temperatur Alarm HI_HI                    | AUSF        |
| T020 | spez. Widerstand Messbereich              | AUSF / WARN |
| T021 | spez. Widerstand Alarm LO_LO              | AUSF        |
| T022 | spez. Widerstand Alarm LO                 | WARN        |
| T023 | spez. Widerstand Alarm HI                 | WARN        |
| T024 | spez. Widerstand Alarm HI_HI              | AUSF        |
| T025 | Konzentration Messbereich                 | AUSF / WARN |
| T026 | Konzentration Alarm LO_LO                 | AUSF        |
| T027 | Konzentration Alarm LO                    | WARN        |
| T028 | Konzentration Alarm HI                    | WARN        |
| T029 | Konzentration Alarm HI_HI                 | AUSF        |
| T030 | Nullpunkt Messbereich                     | WARN        |
| T035 | Zellfaktor Messbereich                    | WARN        |
| T040 | Salinität Messbereich                     | AUSF / WARN |
| T041 | Salinität Alarm LO_LO                     | AUSF        |
| T042 | Salinität Alarm LO                        | WARN        |
| T043 | Salinität Alarm HI                        | WARN        |
|      |                                           |             |

| Nr.  | Meldungen CONDI              | Meldungstyp    |
|------|------------------------------|----------------|
| T044 | Salinität Alarm HI_HI        | AUSF           |
| T045 | Leitwert Messbereich         | AUSF           |
| T050 | man. Temperatur Messbereich  | AUSF           |
| T060 | SENSOFACE SAD: Sendespule    | parametrierbar |
| T061 | SENSOFACE SAD: Empfangsspule | parametrierbar |
| T062 | SENSOFACE SAD: SensoLoop     | parametrierbar |
| T130 | SIP-Zyklus gezählt           | Text           |
| T131 | CIP-Zyklus gezählt           | Text           |
| T200 | Bezugstemperatur             | WARN           |
| T201 | Tk-Verrechnung               | WARN           |
| T202 | Tk-Bereich                   | WARN           |
| T203 | Tk-Bereich                   | AUSF           |
| T204 | Sensorkennzahl               | WARN           |
| T205 | Cal: Sensor instabil         | Text           |
| T254 | Modul-Reset                  | Text           |

### Meldungen Modul CONDI 3400(X)-051 mit Protos II 4400(X)

 $\bigotimes$  Ausfall  $\land$  Außerhalb der Spezifikation  $\bigotimes$  Wartungsbedarf

| Nr.  | Meldungstyp                 | Meldungen CONDI                      |
|------|-----------------------------|--------------------------------------|
| T008 | Ausfall                     | Messwertverarbeitung (Abgleichdaten) |
| T009 | Ausfall                     | Firmware-Fehler                      |
| T010 | parametrierbar              | Leitfähigkeit Messbereich            |
| T011 | Ausfall                     | Leitfähigkeit Alarm LO_LO            |
| T012 | Außerhalb der Spezifikation | Leitfähigkeit Alarm LO               |
| T013 | Außerhalb der Spezifikation | Leitfähigkeit Alarm Hl               |
| T014 | Ausfall                     | Leitfähigkeit Alarm HI_HI            |
| T015 | Ausfall                     | Temperatur Messbereich               |
| T016 | Ausfall                     | Temperatur Alarm LO_LO               |
| T017 | Außerhalb der Spezifikation | Temperatur Alarm LO                  |
| T018 | Außerhalb der Spezifikation | Temperatur Alarm HI                  |
| T019 | Ausfall                     | Temperatur Alarm HI_HI               |
| T020 | parametrierbar              | Spez. Widerstand Messbereich         |
| T021 | Ausfall                     | Spez. Widerstand Alarm LO_LO         |
| T022 | Außerhalb der Spezifikation | Spez. Widerstand Alarm LO            |
| T023 | Außerhalb der Spezifikation | Spez. Widerstand Alarm HI            |
| T024 | Ausfall                     | Spez. Widerstand Alarm HI_HI         |
| T025 | parametrierbar              | Konzentration Messbereich            |
| T026 | Ausfall                     | Konzentration Alarm LO_LO            |
| T027 | Außerhalb der Spezifikation | Konzentration Alarm LO               |
| T028 | Außerhalb der Spezifikation | Konzentration Alarm HI               |
| T029 | Ausfall                     | Konzentration Alarm HI_HI            |
| T040 | Ausfall                     | Salinität Messbereich                |
| T041 | Ausfall                     | Salinität Alarm LO_LO                |
| T042 | Außerhalb der Spezifikation | Salinität Alarm LO                   |
| T043 | Außerhalb der Spezifikation | Salinität Alarm HI                   |
| T044 | Ausfall                     | Salinität Alarm HI_HI                |
| T045 | Ausfall                     | Leitwert Messbereich                 |
| T060 | parametrierbar              | Sensoface traurig: Sendespule        |
| T061 | parametrierbar              | Sensoface traurig: Empfangsspule     |
| T063 | Wartungsbedarf              | Sensoface traurig: Nullpunkt         |
| T064 | Ausfall/Wartungsbedarf      | Zellfaktor                           |

| Nr.  | Meldungstyp                 | Meldungen CONDI       |
|------|-----------------------------|-----------------------|
| T070 | Ausfall                     | TDS Messbereich       |
| T071 | Ausfall                     | TDS Alarm LO_LO       |
| T072 | Außerhalb der Spezifikation | TDS Alarm LO          |
| T073 | Außerhalb der Spezifikation | TDS Alarm HI          |
| T074 | Ausfall                     | TDS Alarm HI_HI       |
| T200 | Außerhalb der Spezifikation | Bezugstemperatur      |
| T201 | Außerhalb der Spezifikation | TK-Verrechnung        |
| T202 | Außerhalb der Spezifikation | TK-Bereich            |
| T203 | Ausfall                     | TK-Bereich (Ausfall)  |
| T204 | Wartungsbedarf              | Sensorkennzahl        |
| T205 | Info                        | Kal.: Sensor instabil |
| T254 | Info                        | Modul-Reset           |

### Technische Daten Protos CONDI 3400(X)-051

| Eingang CONDI                                 | für die induktiven Sensoren SE 655 / SE 656 (und andere)                                                                                                  |                                                         |  |
|-----------------------------------------------|----------------------------------------------------------------------------------------------------|---------------------------------------------------------|--|
| Messumfang / Messbereich<br>(SE 655 / SE 656) | 0000 μS/cm 1999 mS/cm, Auflösung 1 μS/cm                                                                                                    |                                                         |  |
| Konzentration                                 | 0,00 100,0 Gew %                                                                                                    |                                                         |  |
| Salinität                                     | 0,0 45,0 g/kg (0                                                                                                    | 35 °C)                                                  |  |
| Einstellzeit (T <sub>90</sub> )               | < 0,5 s                                                                                                    |                                                         |  |
| Messabweichung <sup>2)</sup>                  | < 0,5 % v. M. + 2 µS/                                                                                                    | cm                                                      |  |
| Zulässige Kabellänge                          | ge max. 20 m                                                                                                    |                                                         |  |
| Temperaturkompensation <sup>1)</sup>          | - ohne<br>- lineare Kennlinie 00,00 19,99 %/K<br>(Bezugstemperatur parametrierbar)<br>- NLF nat. Wässer nach EN 27888<br>(Bezugstemperatur 25 °C / 77 °F) |                                                         |  |
| Temperatureingang                             |                                                                                                    |                                                         |  |
| Temperaturfühler 1)                           | Pt 100 / Pt 1000 / NTC 30 kΩ / NTC 100 kΩ<br>Anschluss 3-Leiter, abgleichbar                                                                              |                                                         |  |
| Messbereich                                   | Pt100 / Pt1000:<br>NTC 30 kΩ / NTC 100                                                                                                    | -50 250 °C / -58 482 °F<br>) kΩ: -10 150 °C / 14 302 °F |  |
| Auflösung                                     | 0,1 °C / °F                                                                                                    |                                                         |  |
| Messabweichung <sup>3)</sup>                  | 0,2 % v. M. + 0,5 K                                                                                                    |                                                         |  |
| Konzentrationsbestimmung 1)                   | für die Stoffe:                                                                                                    |                                                         |  |
| (SW3400-009/FW4400-009)                       | HNO <sub>3</sub>                                                                                                    | 0 30 Gew % –20 50 °C / -4 122 °F                        |  |
|                                               |                                                                                                    | 35 96 Gew % –20 50 °C / -4 122 °F                       |  |
|                                               | HCI                                                                                                    | 0 18 Gew % –20 50 °C / -4 122 °F                        |  |
|                                               |                                                                                                    | 22 39 Gew % –20 50 °C / -4 122 °F                       |  |

|                                 | $H_2SO_4$                                                                                                    | 0 37                                                               | Gew %                                                                   | –17,8 110 °C /<br>–0,04 230 °F                             |
|---------------------------------|----------------------------------------------------------------------------------------------------|--------------------------------------------------------------------|-------------------------------------------------------------------------|------------------------------------------------------------|
|                                 |                                                                                                    | 28 88                                                              | Gew %                                                                   | –17,8 115,6 ℃ /<br>–0,04 240,08 ℉                          |
|                                 |                                                                                                    | 89 99                                                              | Gew %                                                                   | –17,8 115,6 ℃ /<br>–0,04 240,08 ℉                          |
|                                 | NaOH                                                                                                    | 0 24                                                               | Gew %                                                                   | 0 100 °C / 32 212 °F                                       |
|                                 |                                                                                                    | 15 50                                                              | Gew %                                                                   | 0 100 °C / 32 212 °F                                       |
|                                 | NaCl                                                                                                    | 0 28                                                               | Gew %                                                                   | 0 100 °C / 32 212 °F                                       |
|                                 | $H_2SO_4$ ·SO <sub>3</sub> (Oleum)                                                                                                    | 12 45                                                              | Gew %                                                                   | 0 120 °C / 32 248 °F                                       |
|                                 | eingebbare Konzentr                                                                                                    | ationsta                                                           | belle (5x5                                                              | Werte)                                                     |
| Sensorüberwachung <sup>1)</sup> | Sensocheck, Überwa<br>Kurzschluss und der F                                                                                                    | chung de<br>Empfang                                                | er Sendes<br>sspule au                                                  | pule und Leitungen auf<br>f Unterbrechung                  |
| Sensoface                       | liefert Hinweise über                                                                                                    | den Zus                                                            | tand des :                                                              | Sensors                                                    |
| Sensoranpassung <sup>1)</sup>   | <ul> <li>Betriebsarten</li> <li>Automatische Kalibi</li> <li>Manuell: Eingabe de<br/>Leitfähigkeitswertes</li> <li>Produktkalibrierung</li> <li>Dateneingabe vorge</li> <li>Abgleich des Nullput</li> </ul> | rierung r<br>es Zellfak<br>und dei<br>/ Gefäß<br>emessen<br>inktes | nit NaCl- (<br>ctors mit <u>c</u><br>r Tempera<br>abgleich<br>er Sensor | oder KCI-Lösung<br>Jleichzeitiger Anzeige des<br>tur<br>en |
| Zul. Zellfaktor                 | 0,000 19,99 cm <sup>-1</sup>                                                                                                    |                                                                    |                                                                         |                                                            |
| Zul. Übertragungsfaktor         | 0,00 199,9                                                                                                    |                                                                    |                                                                         |                                                            |
| Kalibrierprotokoll              | Aufzeichnung von:<br>Zellfaktor, Übertragu<br>Kalibrierverfahren mi                                                                                                    | ngsfakto<br>t Datum                                                | r, Nullpun<br>und Uhrz                                                  | kt,<br>æit                                                 |
| Ausgangskennlinien 1)           | linear<br>trilinear<br>Funktion (logarithmis<br>beliebig über Tabelle                                                                                                    | sch)                                                               |                                                                         |                                                            |

1) parametrierbar

2) bei Nennbetriebsbedingungen,  $\pm$  1 Digit

3) bei Nennbetriebsbedingungen,  $\pm$  1 Digit, bei NTC > 100 °C/ 212 °F: 0,2 % vom Messwert + 1 K

### **Allgemeine Daten**

| Explosionsschutz             | Eigensicherheitsparameter siehe Anhang zu                   |
|------------------------------|-------------------------------------------------------------|
| (nur Modul in Ex-Ausführung) | den Zertifikaten bzw. Control Drawings                      |
| RoHS-Konformität             | nach EU-Richtlinie 2011/65/EU                               |
| EMV                          | EN 61326-1, EN 61326-2-3                                    |
|                              | NAMUR NE 21                                                 |
| Störaussendung               | Industriebereich <sup>1)</sup> (EN 55011 Gruppe 1 Klasse A) |
| Störfestigkeit               | Industriebereich                                            |
| Blitzschutz                  | nach EN 61000-4-5, Installationsklasse 2                    |
| Nennbetriebsbedingungen      |                                                             |
| (Modul installiert)          |                                                             |
| Umgebungstemperatur          | Nicht-Ex: -20 55 °C / -4 131 °F                             |
|                              | Ex: -20 50 °C / -4 122 °F                                   |
| Relative Feuchte             | 5 95 %                                                      |
| Klimaklasse                  | 3K5 nach EN 60721-3-3                                       |
| Einsatzortklasse             | C1 nach EN 60654-1                                          |
| Transport-/Lagertemperatur   | -20 70 °C / -4 158 °F                                       |
| Schraubklemmverbinder        | Einzeldrähte und Litzen 0,2 2,5 mm <sup>2</sup>             |
|                              | Anziehdrehmoment 0,5 0,6 Nm                                 |
| Verkabelung                  | Abisolierlänge max. 7 mm                                    |
|                              | Temperaturbeständigkeit > 75 °C / 167 °F                    |

1) Diese Einrichtung ist nicht dafür vorgesehen, in Wohnbereichen verwendet zu werden, und kann einen angemessenen Schutz des Funkempfangs in solchen Umgebungen nicht sicherstellen.

## Anhang

#### Minimale Messspannen bei Stromausgängen

Das Modul CONDI 3400(X)-051 ist ein Messmodul und verfügt nicht über Stromausgänge. Diese sind im Modul BASE (Grundgerät) oder in Kommunikationsmodulen (z. B. Modul OUT) vorhanden und sind auch dort zu parametrieren.

Die minimale Stromspanne soll verhindern, dass die Auflösungsgrenze der Messtechnik (± 1 Digit) bereits stark im Strom zu erkennen ist.

### Modul CONDI 3400(X)-051

| S/cm   | 20 %, min. 100.0 µS/cm  |
|--------|-------------------------|
| Gew %  | 1.00                    |
| °C     | 10.0                    |
| g/kg   | 1.00                    |
| Ohm*cm | 20 %, min. 100.0 Ohm*cm |
| °F     | 10.0                    |

#### **Calculation Block COND/COND**

| Diff-S/cm   | 20 %, min. 100.0 µS/cm  |
|-------------|-------------------------|
| Diff-°C     | 10.0                    |
| Diff-Ohm*cm | 20 %, min. 100.0 Ohm*cm |
| RATIO       | 0.10                    |
| PASSAGE     | 10.0                    |
| REJECTION   | 10.0                    |
| DEVIATION   | 10.0                    |
|             |                         |

# Übersichten

### Übersicht zur Parametrierung

121111 ©

| en | nü Parametrierung                                                                                                    |                                                                                                    |  |  |  |
|----|----------------------------------------------------------------------------------------------------|----------------------------------------------------------------------------------------------------|--|--|--|
| r  | □       7.00 pH         □       25.6 °C         Menüauswahl       Imaim         Imaim       Imaim         Auswahl       Imaim         Zurück zum Messen       Imaim         Zurück zum Messen       Imaim         Imaim       Imaim         Zurück zum Messen       Imaim         Imaim       Imaim         Zurück       Imaim         Imaim       Imaim         Imaim | ParametrierungAufruf aus dem Messmodus: Taste menu: Menüauswahl.Parametrierung mit Pfeiltasten wählen, mit enter bestätigen.SpezialistenebeneZugriff auf sämtliche Einstellungen, auch die Festlegung der<br>Passcodes. Freigeben und Sperren von Funktionen für den<br>Zugriff aus der Betriebsebene heraus.BetriebsebeneZugriff auf alle in der Spezialistenebene freigegebenen<br>Einstellungen. Gesperrte Einstellungen erscheinen grau und<br>können nicht verändert werden.AnzeigeebeneNur Anzeige, keine Änderung möglich! |  |  |  |
|    | Systemsteuerung                                                                                                    |                                                                                                    |  |  |  |
|    | Speicherkarte (Option)                                                                                                    | Menü erscheint nur, wenn eine Speicherkarte gesteckt ist und zuvor die entsprechende Zusatzfunktion freigeschaltet worden ist.                                                                                                    |  |  |  |
|    | Konfiguration übertragen                                                                                                    | Die komplette Konfiguration eines Gerätes kann auf eine<br>Speicherkarte geschrieben werden. Das ermöglicht die<br>Übertragung aller Geräteeinstellungen auf andere, identisch<br>bestückte Geräte (Ausnahme: Optionen und Passcodes).                                                                                                    |  |  |  |
|    | Parametersatz                                                                                                    | 2 Parametersätze (A,B) stehen im Gerät zur Verfügung.<br>Der jeweils aktive Parametersatz wird im Display angezeigt.<br>Parametersätze enthalten alle Einstellungen außer:<br>Sensortyp, Optionen, Einstellungen in der Systemsteuerung<br>Bei Nutzung der Speicherkarte (Option) können bis zu<br>5 Parametersätze (1, 2, 3, 4, 5) verwendet werden.                                                                                                    |  |  |  |
|    | Funktionssteuerung                                                                                                    | Auswahl der über Softkeys und<br>OK-EIngänge zu steuernden Funktionen                                                                                                    |  |  |  |
|    | Uhrzeit/Datum                                                                                                    | Uhrzeit, Datum, Anzeigeformat                                                                                                    |  |  |  |
|    | Messstellenbeschreibung                                                                                                    | Freie Eingabe einer Messstellenbezeichnung, kann im Diagnose-<br>Menü abgerufen werden                                                                                                    |  |  |  |
|    | Optionsfreigabe                                                                                                    | Freischaltung von Optionen mittels TAN                                                                                                    |  |  |  |
|    | Werkseinstellung setzen                                                                                                    | Rücksetzen der Parametrierung auf die Werkseinstellung                                                                                                    |  |  |  |
|    | Passcode-Eingabe                                                                                                    | Ändern der Passcodes                                                                                                    |  |  |  |
|    | Firmware-Update                                                                                                    | Firmware-Update mittels Update Card                                                                                                    |  |  |  |
|    | Logbuch                                                                                                    | Auswahl zu protokollierender Ereignisse                                                                                                    |  |  |  |

## Übersichten

### Übersicht zur Parametrierung

| Menü Parametrierung |                                   |                                                 |  |  |
|---------------------|-----------------------------------|-------------------------------------------------|--|--|
| a par               | Modul FRONT: Displayeinstellungen |                                                 |  |  |
|                     | Sprache                           | Auswahl der Menüsprache                         |  |  |
|                     | Einheiten <sup>1)</sup>           | Auswahl der Messwerteinheiten                   |  |  |
|                     | Formate <sup>1)</sup>             | Auswahl des Anzeigeformats                      |  |  |
|                     | Messwertanzeige                   | Angaben zur Messwertdarstellung auf dem Display |  |  |
|                     | Display <sup>1)</sup>             | Helligkeit/Kontrast, Abschaltung                |  |  |
|                     | Modul BASE: Signalau              | ısgänge und -eingänge, Kontakte                 |  |  |
|                     | Ausgangsstrom I1, I2              | Separat einstellbare Stromausgänge              |  |  |
|                     | Kontakt K4                        | Ausfall-Signalisierung                          |  |  |
|                     | Kontakte K3, K2, K1               | Separat einstellbare Schaltkontakte             |  |  |
|                     | Eingänge OK1, OK2                 | Optokoppler-Signaleingänge                      |  |  |

## Menü Parametrierung

| Impulsunterdrückung                                                                                                    |
|----------------------------------------------------------------------------------------------------|
| Angaben zur Messwertdarstellung auf dem Display:<br>- Auswahl<br>- Auswahl für Messen / Kalibrieren                                                                                                    |
| Auswahl der Kalibrierlösung (NaCl 0.01 mol/l, NaCl 0.1 mol/l,<br>NaCl gesättigt, KCl 0.01 mol/l KCl 0.1 mol/l, KCl 1 mol/l)                                                                                                    |
| Produktkalibrierung ohne/mit Temperaturkompensation                                                                                                    |
| Automatik, Manuell, Produkt, Dateneingabe, Temperatur<br>Automatik: Auswahl der Kalibrierlösung (NaCl 0.01 mol/l, NaCl<br>0.1 mol/l, NaCl gesättigt, KCl 0.01 mol/l KCl 0.1 mol/l, KCl 1 mo<br>Produkt: Leitfähigkeit, Konzentration <sup>1)</sup><br>Produktkalibrierung Leitfähigkeit: Mit/Ohne TK<br>Produktkalibrierung Konzentration <sup>1)</sup> : Auswahl des Mediums |
| Angaben zur Temperaturkompensation (Aus, Linear, EN 27888<br>Reinstwasser <sup>2)</sup> )                                                                                                    |
|                                                                                                    |
| Aus, Gerätegrenzen max., Grenzen variabel                                                                                                    |
|                                                                                                    |

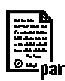

### Menü Kalibrierung

### Modul CONDI 3400(X)-051

Automatik Vorgabe Kalibrierlösung Produktkalibrierung Dateneingabe Nullpunkt-Korrektur Abgleich Temp.-Fühler<sup>1)</sup>

Ausgleich der Leitungslänge

### Menü Wartung

**Modul BASE** 

maint Stromgeber

Ausgangsstrom einstellbar 0 ... 22 mA

#### Modul CONDI 3400(X)-051

| Sensormonitor                     | Zur Validierung des Sensors und der gesamten |
|-----------------------------------|----------------------------------------------|
|                                   | Messwertverarbeitung                         |
| Abgleich TempFühler <sup>2)</sup> | Ausgleich der Leitungslänge                  |

### Menü Diagnose

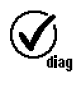

Aktuelle Meldungsliste Messstellenbeschreibung Logbuch Gerätebeschreibung

Liste aller Meldungen Anzeige von Messstellenbezeichnung und Notiz Anzeige der letzten Ereignisse mit Datum und Uhrzeit Hardwarevers., Seriennr., (Modul-)Firmware, Optionen

#### **Modul FRONT**

Moduldiagnose Displaytest Tastaturtest

#### **Modul BASE**

Moduldiagnose Ein-/Ausgangsstatus

#### Modul CONDI 3400(X)-051

Moduldiagnose Sensormonitor Kal.-/Just.-Protokoll Temp.-Offset-Protokoll <sup>1)</sup> interner Funktionstest Anzeige der aktuell vom Sensor gelieferten Messwerte Daten der letzten Justierung/Kalibrierung

### Index

### A

| Abgleich Temperaturfühler (Protos 3400)                | 48 |
|--------------------------------------------------------|----|
| Abgleich Temperaturfühler (Protos II 4400)             | 26 |
| Aktuelle Meldungsliste                                 | 54 |
| Anschlussbelegung                                      | 8  |
| Anzeigeebene                                           | 28 |
| Ausgangsfilter, Zeitkonstante                          | 47 |
| Automatische Kalibrierung mit Standard-Kalibrierlösung | 18 |
| Automatische Temperaturkompensation                    | 15 |
| В                                                      |    |
| Bedienebenen                                           | 28 |
| Beschaltungsbeispiele                                  | 11 |
| Bestimmungsgemäßer Gebrauch                            | 5  |
| Betriebsebene                                          | 28 |
| c                                                      |    |
| Calculation Blocks                                     |    |
| Cal-Protokoll                                          | 51 |
| Cal-Voreinstellung                                     | 31 |
| D                                                      |    |
| Dateneingabe vorgemessener Sensoren                    | 24 |
| Diagnosefunktionen                                     | 49 |
| Diagnose-Meldungen als Favorit setzen                  | 52 |
| Displaysymbole Meldungen                               | 43 |
| E                                                      |    |
| Eingangsfilter                                         | 31 |
| Einsatz im explosionsgefährdeten Bereich               | 6  |
| Elektrostatische Entladung (ESD)                       | 9  |
| EMV                                                    | 61 |
| Entsorgung                                             | 2  |
| Explosionsschutz, Sicherheitshinweise                  | б  |

### F

| Favoriten                        | 52 |
|----------------------------------|----|
| Fehlermeldungen                  | 55 |
| Firmwareversion                  | 7  |
| Freigabe (Softkey-Funktion)      | 29 |
| Funktionen sperren               | 29 |
| G                                |    |
| Gerätebeschreibung, Diagnosemenü | 50 |
| Gerätegrenzen max                | 43 |
| Gerätesoftware                   | 7  |
| Grenzen variabel                 | 43 |
| н                                |    |
| Hardware- und Firmwareversion    | 7  |
| I                                |    |
| Inhaltsverzeichnis               | 3  |
| Installation, Modul einsetzen    | 9  |
| Instandsetzung                   | 6  |
| J                                |    |
| Justierung                       | 14 |
| κ                                |    |
| Kalibrier-/Justierprotokoll      | 51 |
| Kalibrierung                     | 13 |
| Kennlinie linear                 | 45 |
| Kennlinienverlauf, Stromausgang  | 45 |
| Kochsalzlösung                   | 35 |
| Kontakte, Parametrierung         | 47 |
| Konzentration                    | 33 |
| Konzentrationstabelle            | 37 |
| Konzentrationsverläufe           | 33 |

### L

### Index

### R

| Reinstwasser                                    |    |
|-------------------------------------------------|----|
| Rücksendung                                     | 2  |
| Rücksetzen auf Werkseinstellung                 | 41 |
| S                                               |    |
| Salpetersäure                                   |    |
| Salzsäure                                       |    |
| Schirmanschluss                                 |    |
| Schloss-Symbol                                  | 29 |
| Schwefelsäure                                   |    |
| Sensordaten                                     | 31 |
| Sensoren anschließen                            | 10 |
| Sensormonitor (Diagnosemenü)                    | 51 |
| Sensormonitor (Wartungsmenü)                    | 48 |
| Seriennummer                                    | 7  |
| Sicherheitshinweise                             | 6  |
| Softkeys zum Steuern von Funktionen             | 52 |
| Softwareversion                                 | 7  |
| Spezialistenebene                               | 28 |
| Spezialmesskabel vorbereiten                    | 10 |
| Stromausgänge                                   | 44 |
| Stromausgänge, Kennlinienverlauf                | 45 |
| Stromausgänge, minimale Messspannen             | 63 |
| т                                               |    |
| Technische Daten                                |    |
| Temperaturfühlerabgleich (Protos 3400)          | 48 |
| Temperaturfühlerabgleich (Protos II 4400)       | 26 |
| Temperaturkompensation während der Kalibrierung |    |
| TempOffset-Protokoll                            |    |
| TK-Korrektur                                    |    |

| υ |  |
|---|--|
|   |  |

| 0                                                        |    |
|----------------------------------------------------------|----|
| Übersicht zur Parametrierung                             | 64 |
| V                                                        |    |
| Verhalten bei Meldungen                                  | 47 |
| Verrechnungsblöcke                                       |    |
| W                                                        |    |
| Wartungsmenü                                             | 48 |
| Werkseinstellung                                         | 41 |
| Z                                                        |    |
| Zeitkonstante Ausgangsfilter                             | 47 |
| Zuordnung von Messwerten: Anfang (4 mA) und Ende (20 mA) |    |
|                                                          |    |
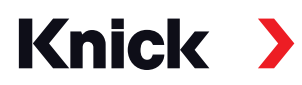

## Knick Elektronische Messgeräte GmbH & Co. KG

## Zentrale

Beuckestraße 22 • 14163 Berlin Deutschland Tel.: +49 30 80191-0 Fax: +49 30 80191-200 info@knick.de www.knick.de

Lokale Vertretungen www.knick-international.com

Copyright 2020 • Änderungen vorbehalten Version: 10 Dieses Dokument wurde veröffentlicht am 13.11.2020 Aktuelle Dokumente finden Sie zum Herunterladen auf unserer Website unter dem entsprechenden Produkt.

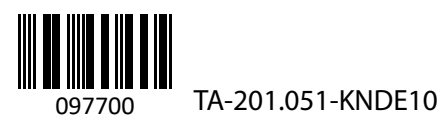

Firmwareversion 2.x